# 제목 : CMS 사용 설명서

버전 : v1.0.0.0

# 목차

#### 1.개요

| 제품특징       | 3 |
|------------|---|
| 권장 pc 요구사항 | 4 |

### 2.주요기능

| 모니터링의 주요메뉴5   |  |
|---------------|--|
| 실시간 영상 팝업 메뉴7 |  |
| 서치의 주요 메뉴11   |  |
| 로그 뷰어12       |  |
| 맵 뷰어13        |  |
| 분할화면 기능14     |  |
| 로그인 기능16      |  |
| 별도 프로그램 실행17  |  |
| 스냅샷17         |  |
| DVR 제어 기능18   |  |

#### 3.CMS 설정 기능

| 사용자 설정21 |  |
|----------|--|
| DVR 설정24 |  |
| 그룹 설정26  |  |
| 화면 설정29  |  |
| 이벤트 설정30 |  |
| 두화 설정31  |  |
| 백설정      |  |
| GUI 설정42 |  |
|          |  |

# 1. 개요

### 제품 특징

- 다중의 트리뷰로 DVR 리스트 분류
- DVR의 원격 설정 / 펌웨어 업데이트
- 사용자 별 권한 설정
- 지도 만들기 및 편집 기능 / 지도에서의 이벤트 팝업 기능
- 256 채널 실시간 감시 기능
- 다중 DVR 의 동시 검색 기능
- 이벤트 별 녹화 검색 기능
- 디지털 줌 기능
- 카메라 팬/틸트/줌/포커스 제어 기능
- 양방향 오디오 지원
- 분할화면 지원 / 사용자 정의 분할 화면 가능
- 녹화파일에 대한 AVI 변환 기능 지원
- 이벤트 로그 관리 기능

## 권장 PC 요구사항

PC 사양 Intel i7 3.07GHz 이상 CPU 4GB 이상 RAM 100G 이상 용량의 HDD 1G 이상의 RAM을 가지고 Microsoft Direct X를 완벽하게 지원하는 외부 디스플레이 어댑터 장치 1280x1024 이상의 해상도 설정

운영체계 사양 Microsoft Windows XP Sp3 32bit/64bit 이상의 운영체계 사용

운영상 주의사항 Windows 7 또는 8의 경우 제어판에서 UAC(사용자 계정 제어)를 중지하도록 할 것(권장사항) 사용자가 Administrator 의 권한으로 프로그램을 실행되도록 할 것. 사용자 계정의 권한이 없어서(파일쓰기, 레지스트리 제한) CMS 동작 안되는 부분이 존재할 수 있음

다른 응용프로그램과 같이 사용하지 말것. 메모리부족이나 네트워크 사용량 증가로 인하여 사용 프로그램에 오류가 발생할 수 있습니다.

처음 시작시 인스톨 후 사용자는 admin, 암호는 0000 으로 실행할 수 있습니다. 이 사용자 ID 는 DVR 의 ID 와는 별도의 개념입니다.

| 로그인 |    |       | × |
|-----|----|-------|---|
| 사용: | 자  | admin | - |
| 암호  |    | ****  |   |
|     | 확인 | 취소    |   |

# 2. 주요기능 모니터링의 주요 메뉴

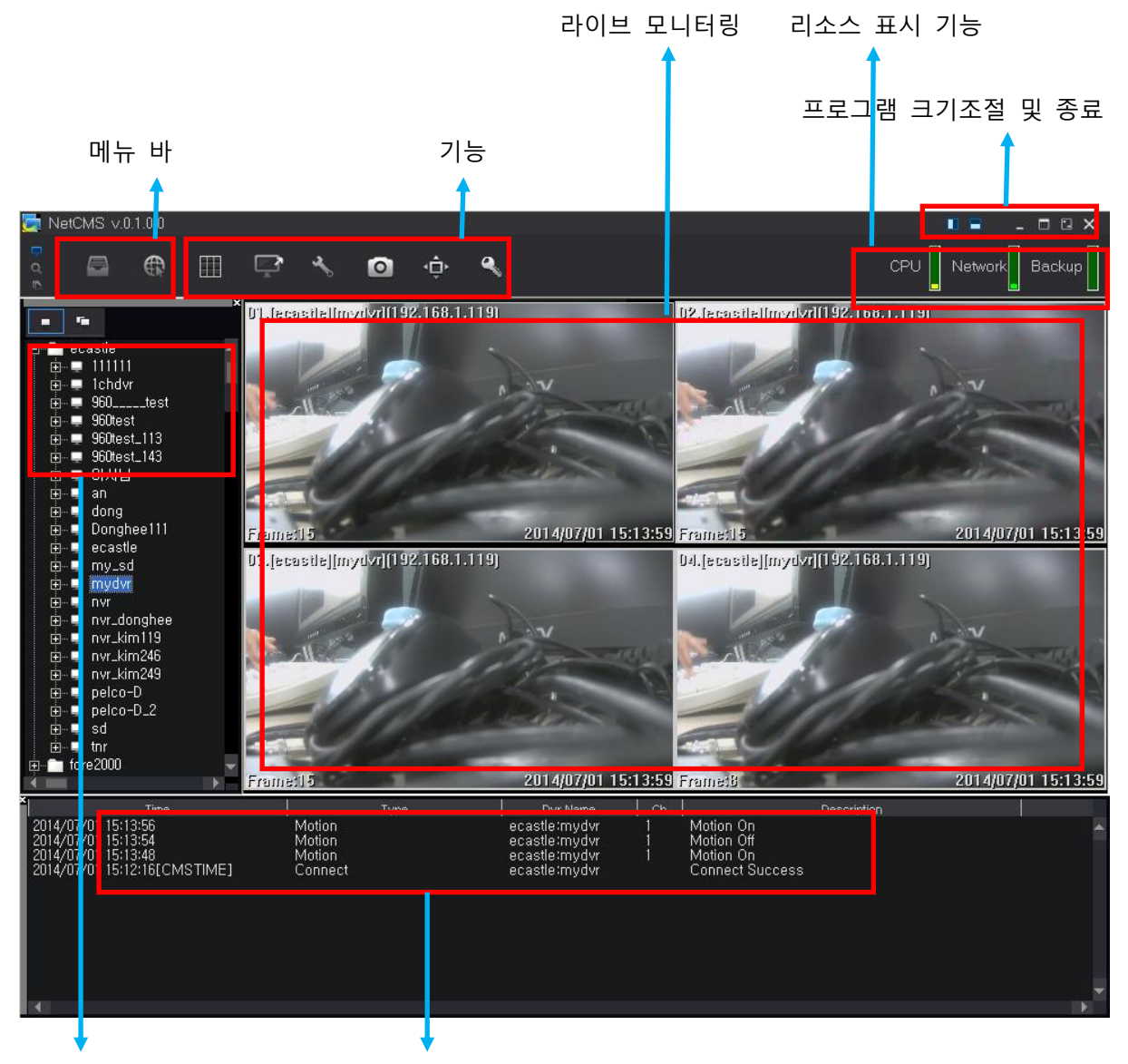

DVR 리스트 실시간 이벤트 리스트

#### 메뉴 선택

: 로그 뷰어 - CMS에 저장된 로컬 로그 검색 : 맵 - 이벤트와 연동하여 그림으로 이벤트 상태 출력

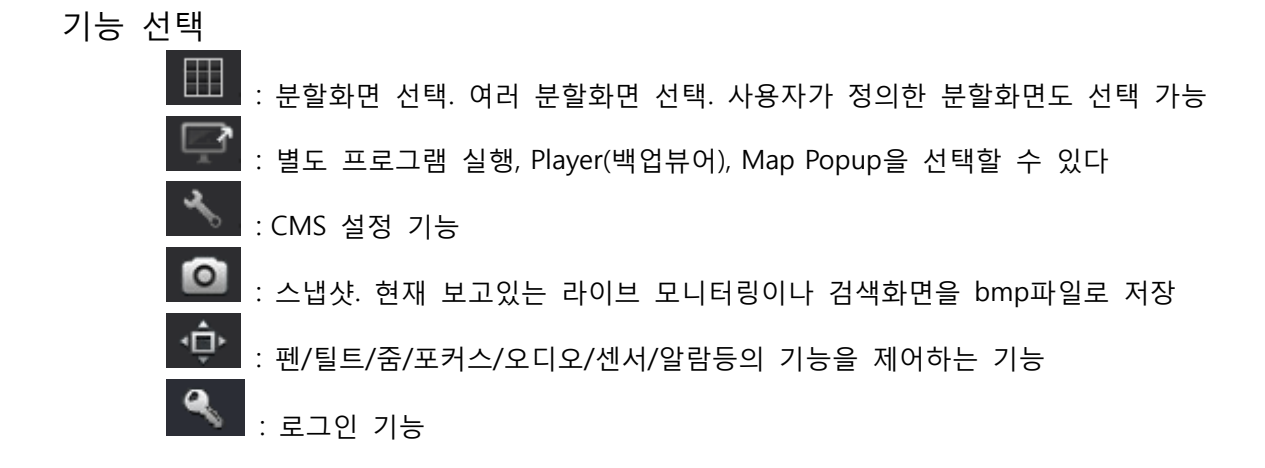

#### 프로그램 크기조정 및 종료

#### CPU 사용률, 네트워크 사용률, 백업 유뮤

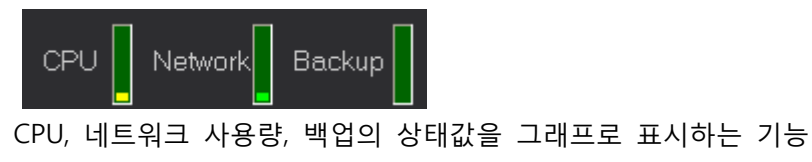

실시간 이벤트 리스트를 이용한 실시간 팝업 윈도우 기능 사용

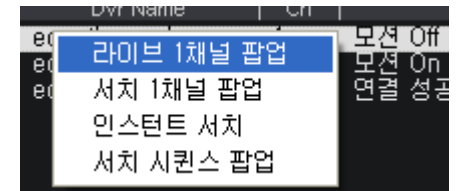

이벤트 리스트를 더블클릭하면 설정한 팝업이 실행되게 되며, 오른쪽 마우스로 클릭하게 되면 몇가지 팝업 리스트중에서 선택적으로 팝업을 실행할 수 있게 됩니다.

#### DVR 리스트 tree 를 이용해서 연결

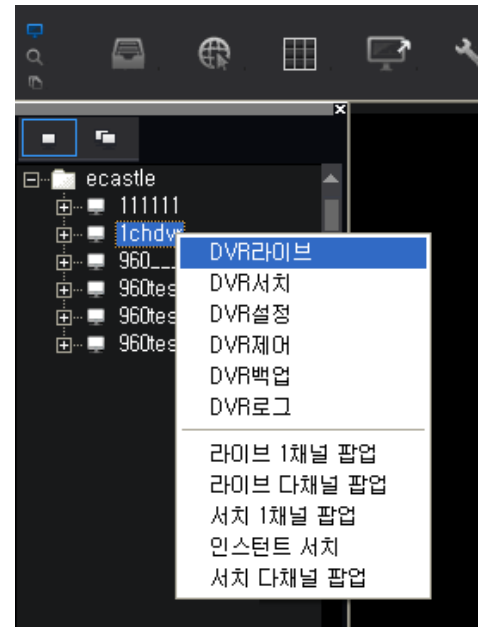

연결하려는 DVR을 클릭하여 선택한 후 마우스 오른쪽 버튼을 클릭하면 팝업 메뉴 생성되고 원하는 메뉴를 선택하면 해당 DVR에 접속하면서 실행

 DVR 라이브/서치/설정/제어/백업/로그 - CMS 의 메인창에 각 기능을 연결하는 기능.

라이브 1(다)채널/서치 1(다)채널/인스턴트 서치 CMS 와 별도 팝업창에 각 기능을 연결하는 기능

#### DVR 리스트 Tree 를 드래그 해서 연결

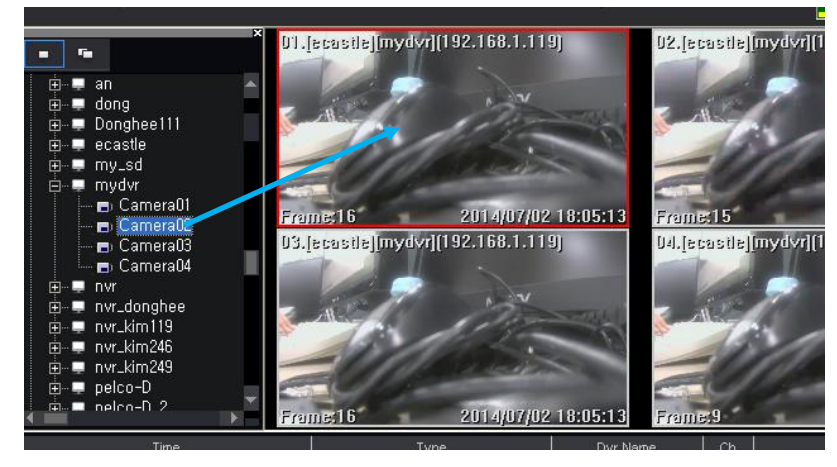

원하는 카메라를 드래그해서 화면상에서 모니터링 가능합니다

#### 라이브 화면 채널을 바꾸어 연결

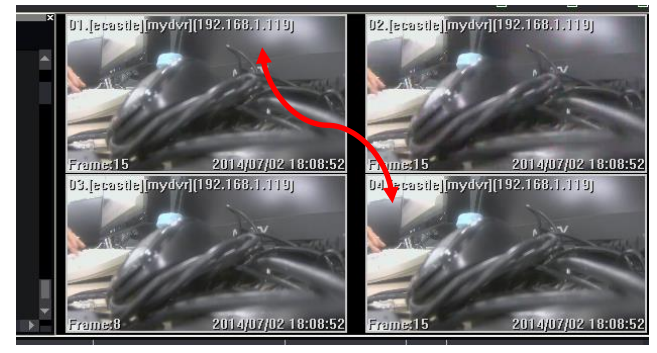

채널을 마우스드래그로 다른 채널로 옮기면 카메라를 서로 바꾸어 채널을 변경할 수 있습니다.

### 실시간 영상 팝업 메뉴

실시간 모니터링 도중 영상화면에서 오른쪽 마우스 버튼 클릭하면 팝업 메뉴가 나타납니다.

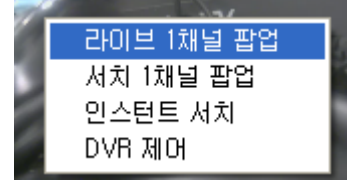

 라이브 1채널 팝업 : 현재 채널의 영상이 별도의 창으로 실행됩니다.

서치 1 채널 팝업 : 현재 채널의 영상을 과거영상을 보기
 위한 별도의 창으로 실행됩니다.

- 인스턴트 서치 : 현재 채널의 영상의 바로 전 영상을 보기 위한 기능으로 별도의 창으로 실행됩니다.
- DVR 제어 : 현재 채널에 관련있는 펜/틸트/오디오 등의 제어를 수행하기 위한 메뉴가 나타납니다.

라이브 1채널 팝업

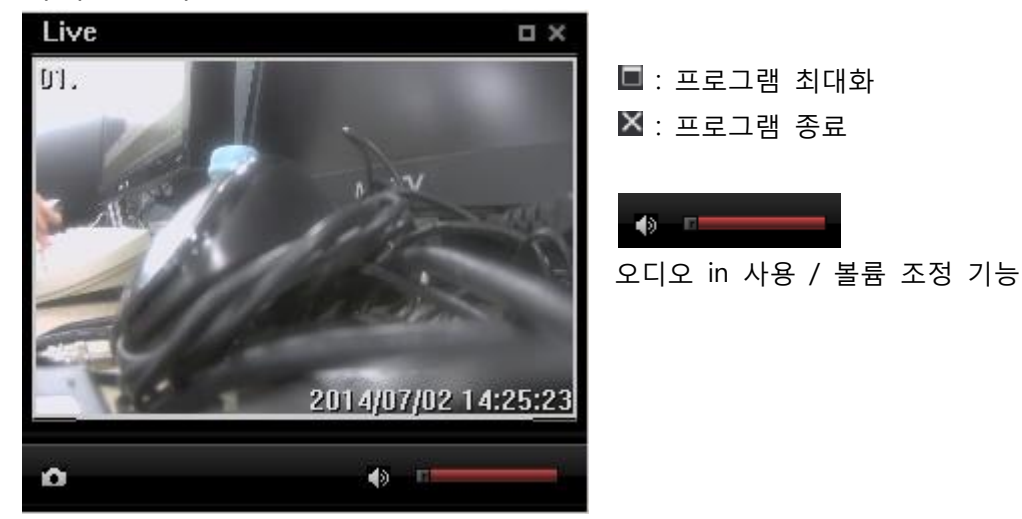

인스턴트 서치

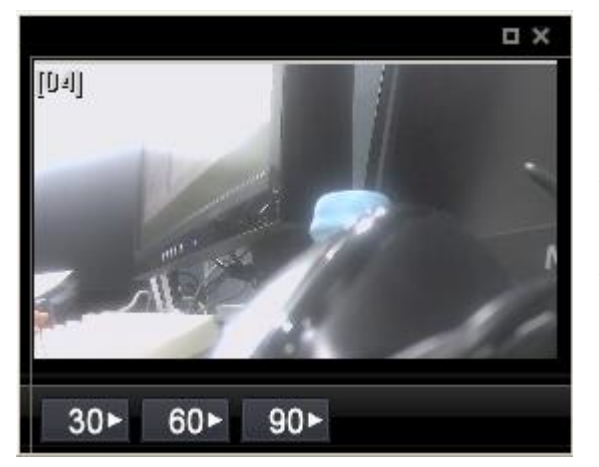

● <sup>30▶</sup> : 인스턴트 서치가 시작된 시간을 기준으로 30초 전부터 재생합니다

90 : 인스턴트 서치가 시작된 시간을
 기준으로 90 초 전부터 재생합니다.

#### 라이브 다채널 팝업

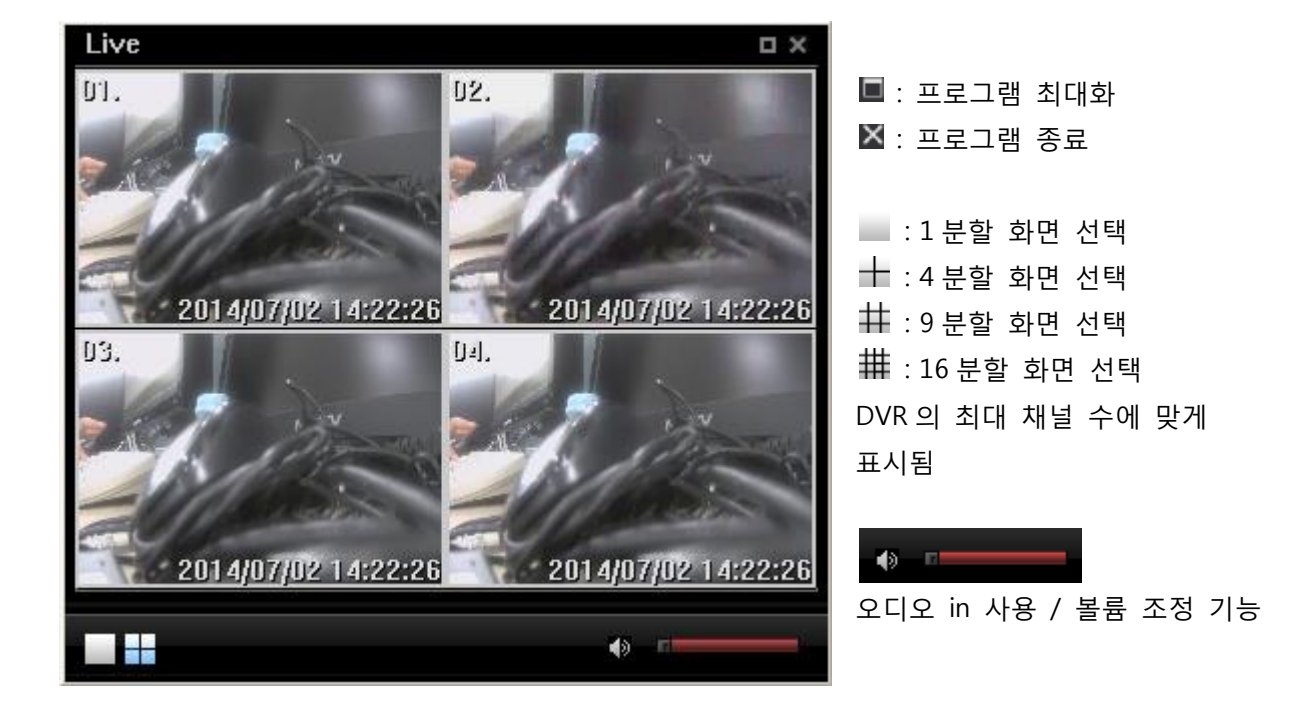

서치 다채널 팝업

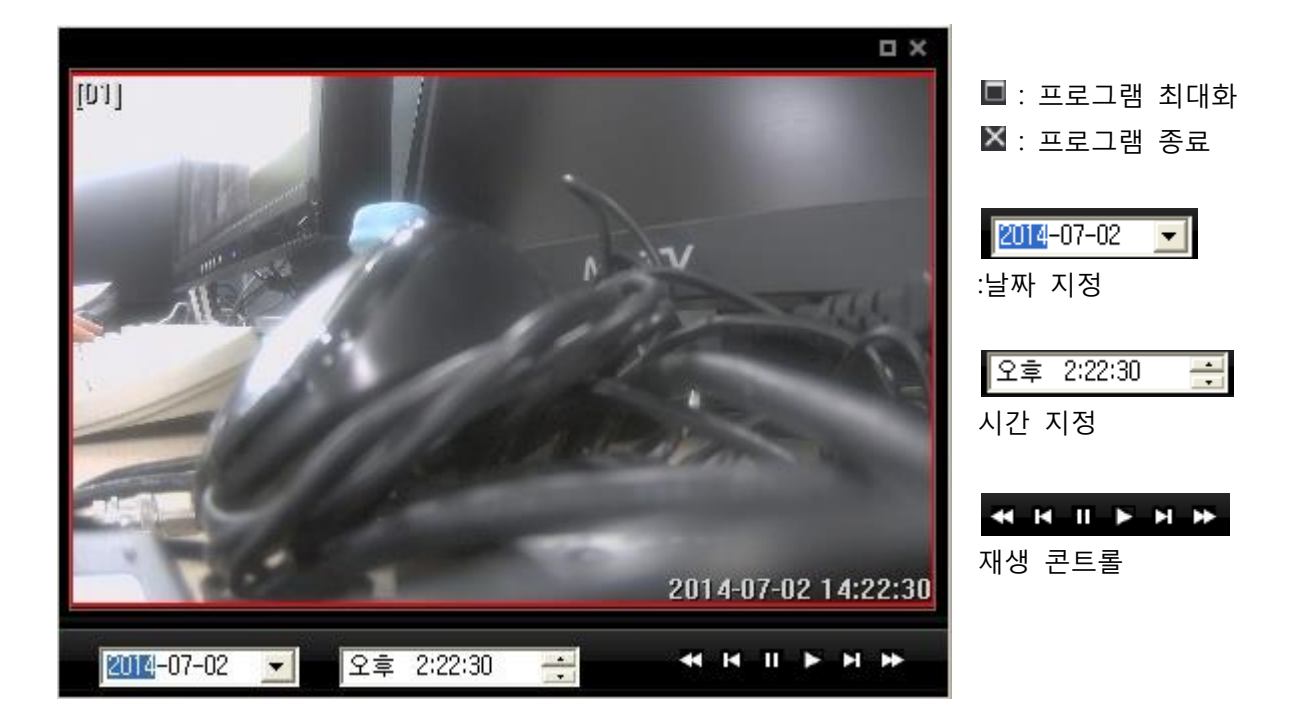

#### 서치 시퀸스 팝업

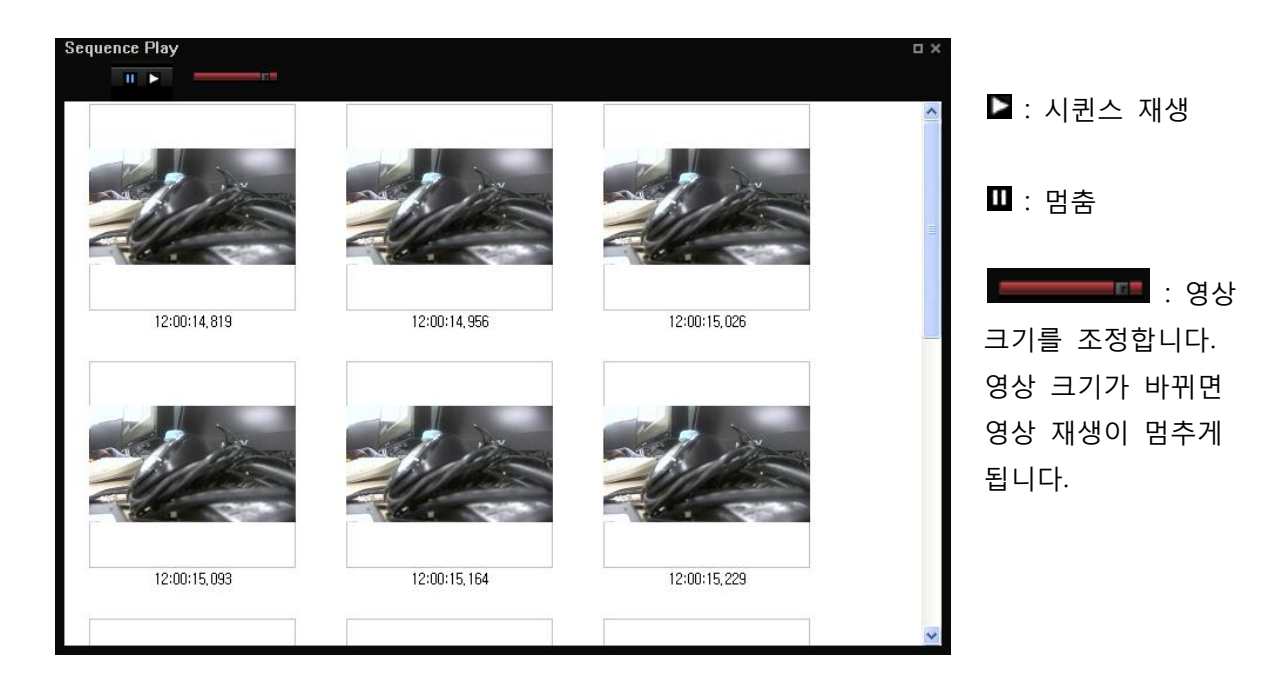

서치 스냅샷

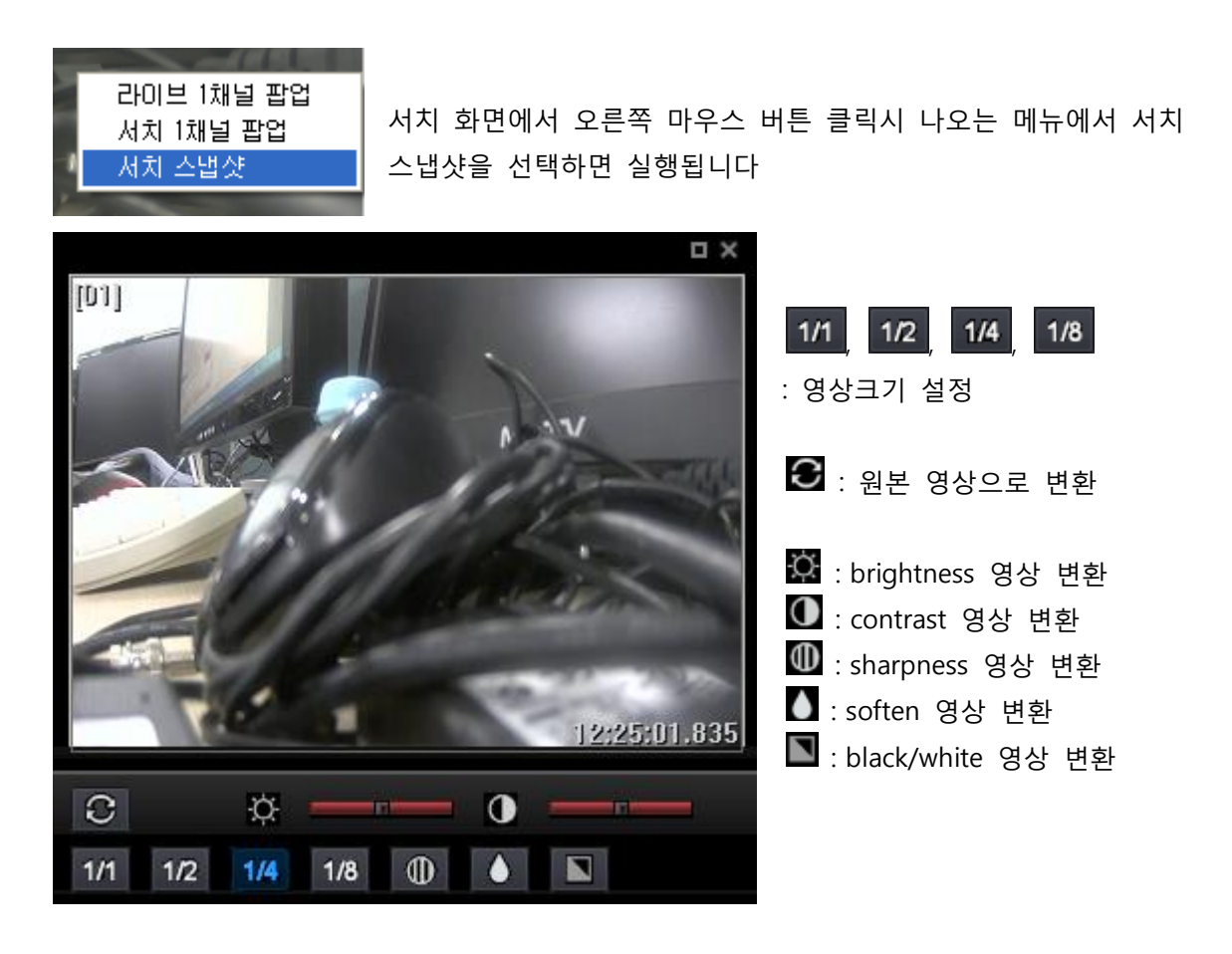

### 서치의 주요 메뉴

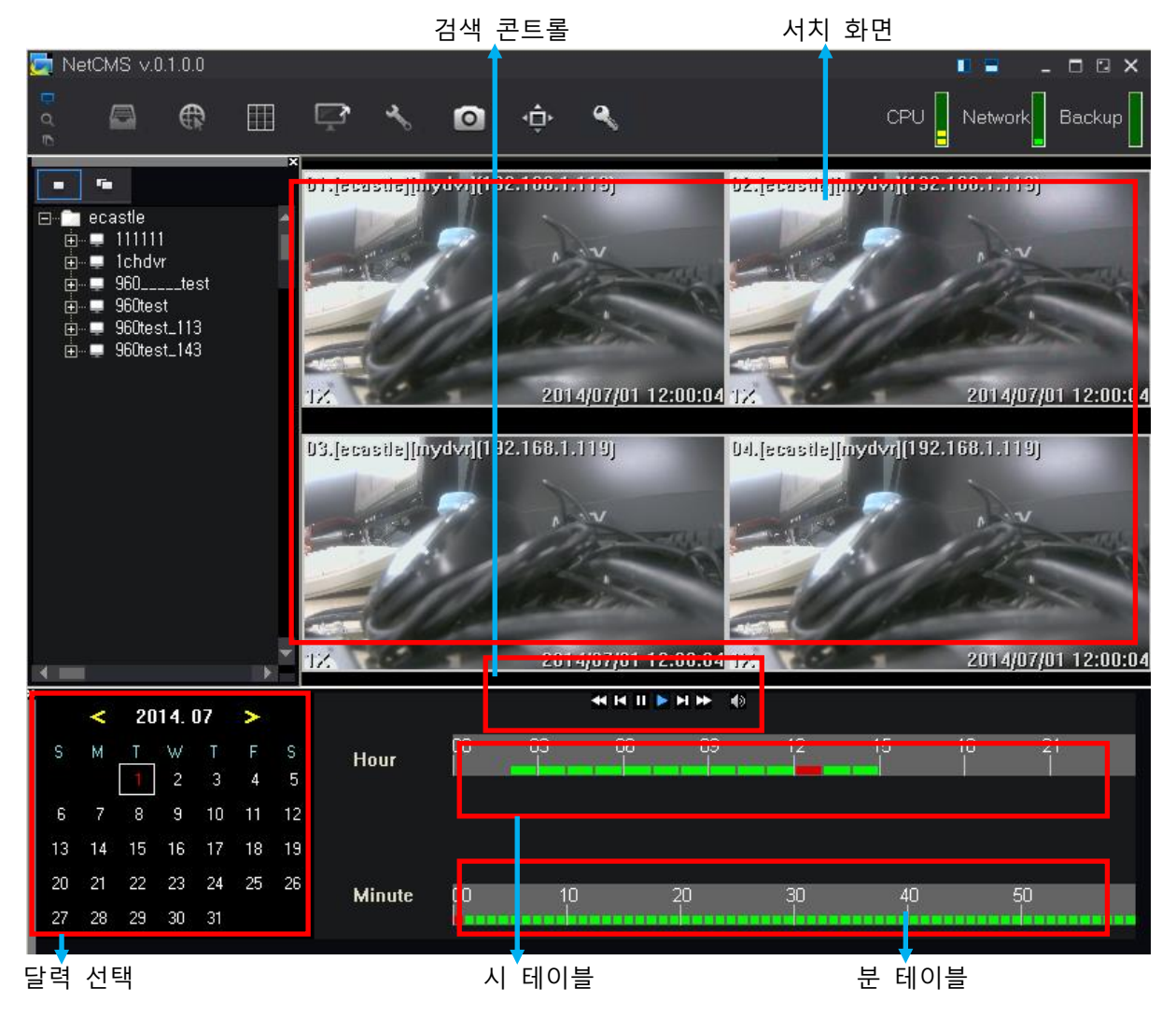

#### 사용방법

달력에서 빨간날짜를 클릭, 시 테이블의 정보를 클릭, 다시 분 테이블 정보를 클릭, 검색 콘트롤의 서치 버튼 클릭.

서치 콘트롤 세부 기능

- 💶 : 지난 영상 빠르게 검색
- 【 : 지난 영상 1 장씩 검색
- Ⅲ : 검색 중지
- ▶ :실시간 검색
- 🔟 : 영상 1장 검색
- 🕨 : 영상 빠르게 검색. 여러 번 눌러서 배속 검색이 가능하다
- ፤ 실시간 검색이면서 채널을 선택했을 때만 audio 검색이 가능하다. audio 검색을 하고
   싶지 않다면 다시 한번 눌러서 audio 검색을 선택하지 않을 수 있다.

로그 뷰어

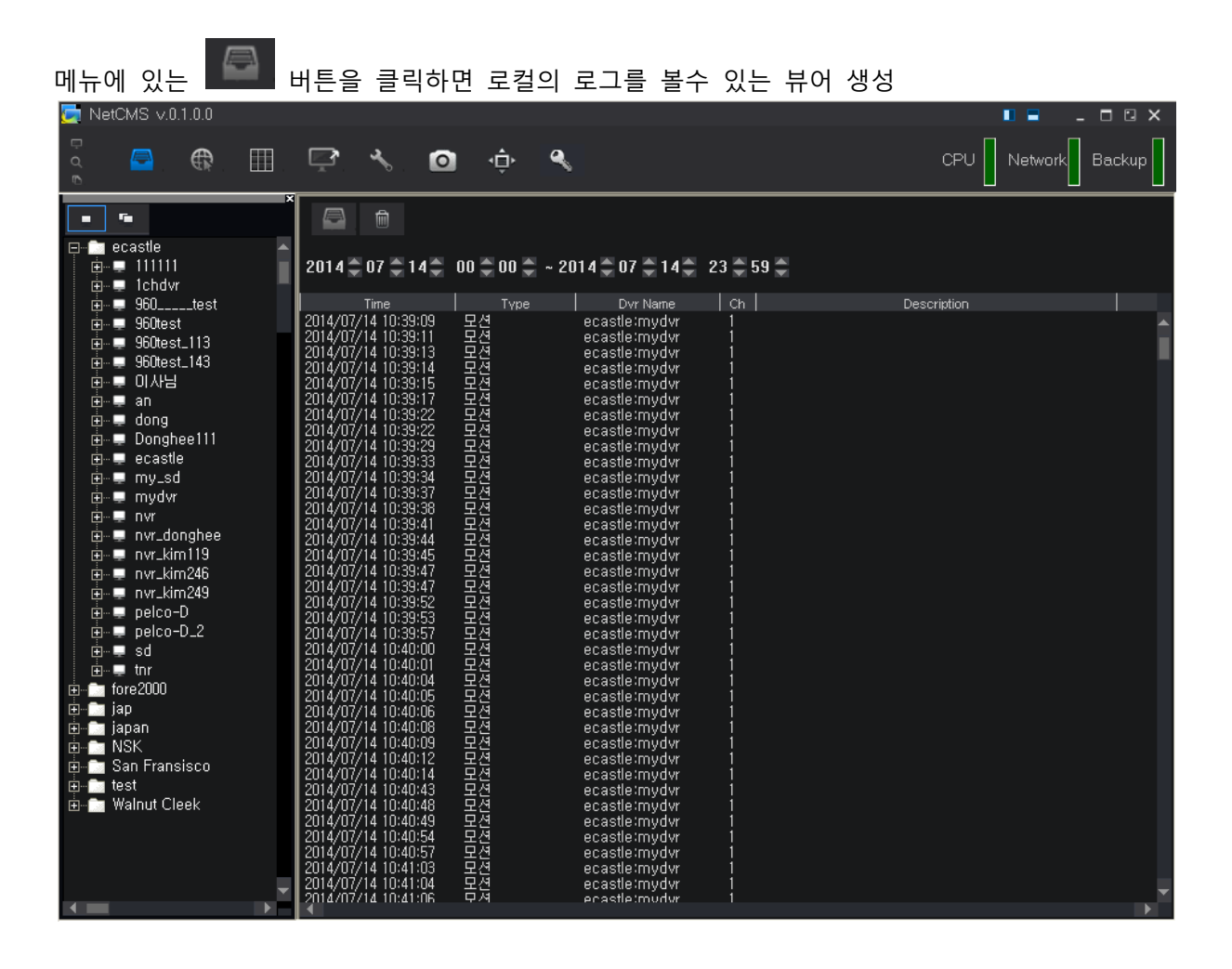

내부 메뉴

: 로컬 로그 다시 검색 : 클릭하면 하단 날짜,시간에 맞는 CMS의 로그폴더를 읽 어서 데이터를 출력합니다.

\_\_\_\_\_\_\_\_ : 리스트 지우기 2014 ✿ 06 ✿ 30 ✿ 00 ✿ 00 ✿ ~ 2014 ✿ 07 ✿ 01 ✿ 23 ✿ 59 Φ \_ : 날짜 선택

시간 및 날짜는 ■버튼이나 ■버튼을 사용하여 조정할 수 있습니다.

준비된 로그리스트에서 선택후 마우스오른쪽 버튼을 클릭하면 해당 로그에 대한 Popup Window를 실행할 수 있습니다.

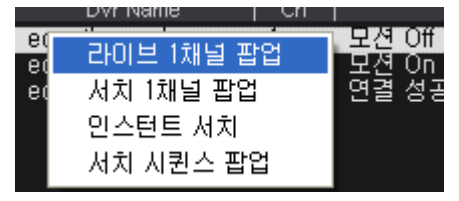

### 맵 뷰어

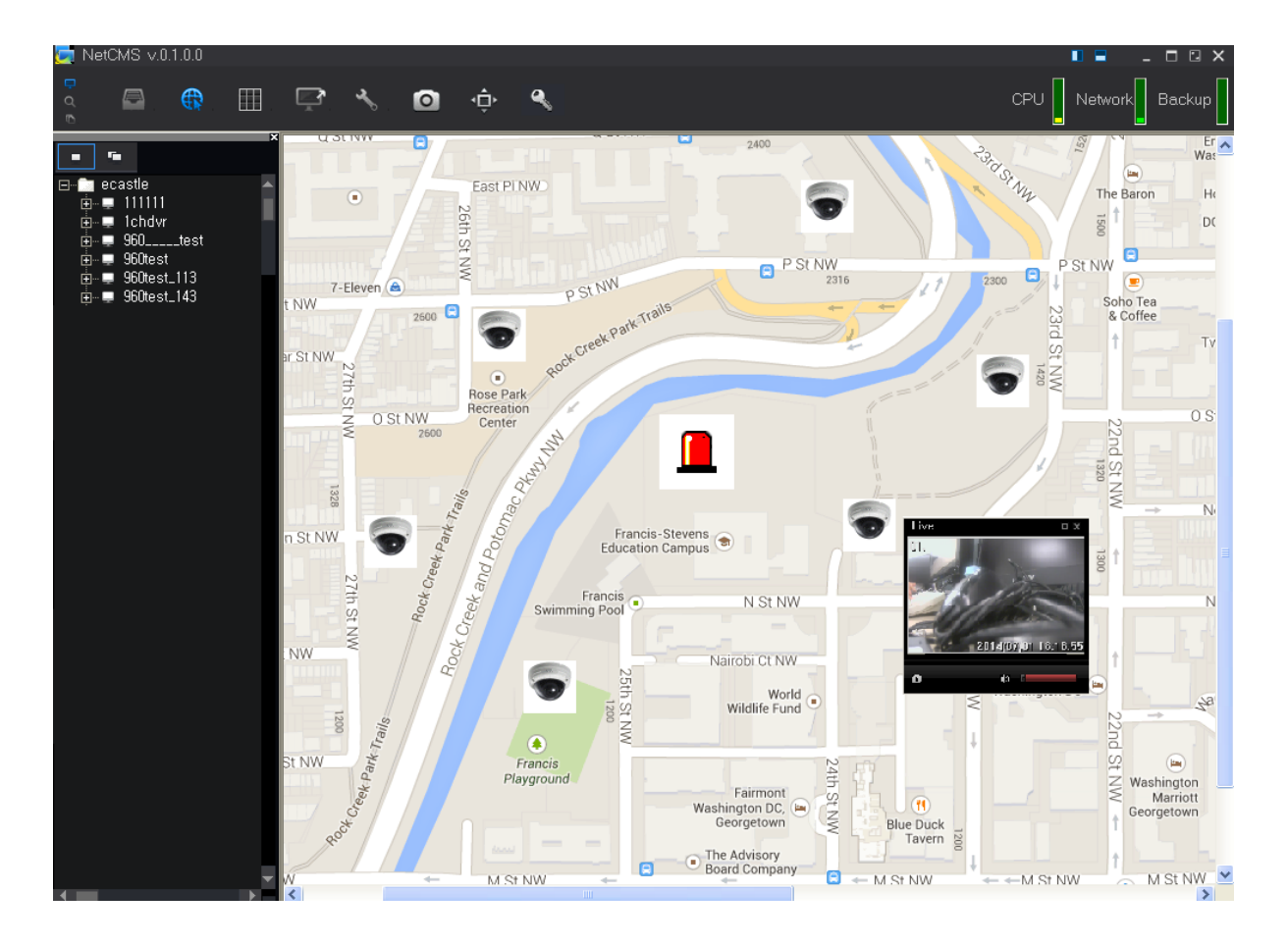

지도를 이용하여 카메라의 상태, DVR의 상태를 모니터링하는 기능입니다. 설정된 DVR의 리스트 를 읽어서 이벤트 발생시 아이콘 출력, 라이브, 서치, 맵 Pop-up 등의 기능을 수행할 수 있습니다. 맵 뷰어를 통해서는 단지 보기의 기능만 수행 할 수 있으며, 설정하는 방법은 이후에 CMS설정에 서 맵 설정 부분을 참조.

### 분할 화면 기능

화면 상단의 바른을 누르면 분할화면 선택 및 사용자가 정의한 분할화면도 선택 가능하며 사용자가 임의로 편집 수정도 가능합니다.

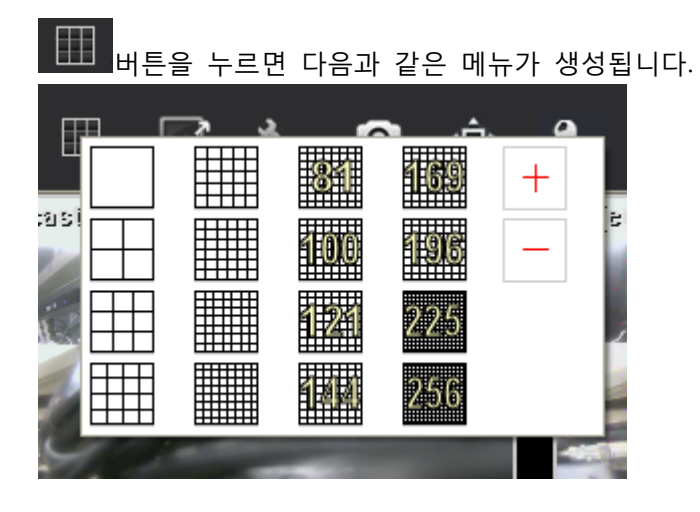

분할화면 선택

681

아래 그림과 같이 1분할 화면을 선택하면 화면이 1분할로 바뀝니다.

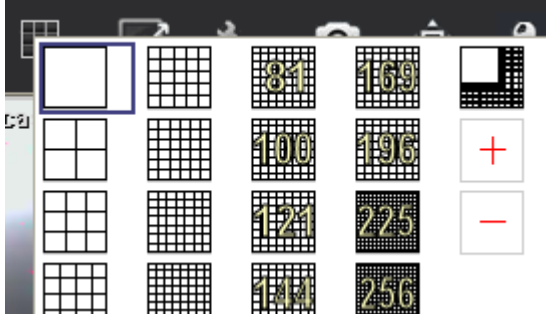

아래 그림과 같이 16분할 화면을 선택하면 현재 화면이 16분할로 바뀝니다.

+

196

225

256

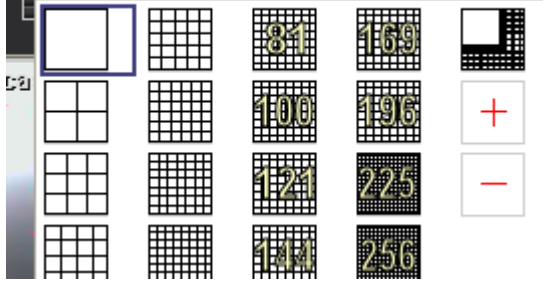

100

#### 사용자 정의 분할 화면 추가

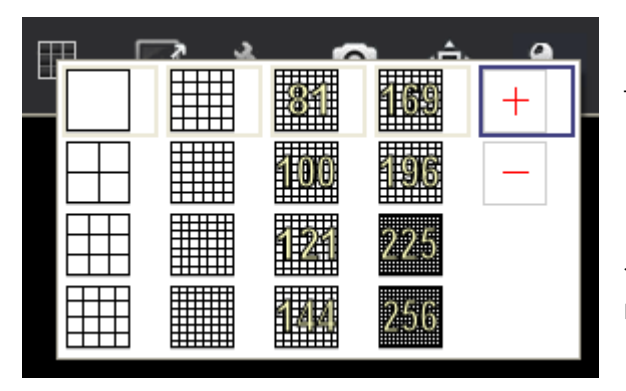

분할화면을 추가하려면 왼쪽 그림과 같이

+ 메뉴를 선택합니다.

선택 즉시, 분할화면을 추가할 수 있는 편집창이 나타납니다.

| Make Split                                                                                                    |   |      |  |
|----------------------------------------------------------------------------------------------------|---|------|--|
| 2x2                                                                                                    | • | Save |  |
| 1×1<br>2×2<br>3×3<br>4×4<br>5×5<br>6×6<br>7×7<br>8×8<br>9×9<br>10×10<br>11×11<br>12×12<br>13×13<br>14×14<br>15×15<br>16×16 |   |      |  |

먼저 기본이 될 분할 화면을 선택합니다. 화면상의 1x1부터 16x16까지 분할화면 중에서 알맞은 것을 선 택하면 됩니다.

| Make Split |     |     |   |     |   |
|------------|-----|-----|---|-----|---|
| 10×10      | •   | Sav | e |     |   |
|            |     |     |   |     |   |
|            |     |     |   |     |   |
|            |     |     |   |     |   |
|            |     |     |   |     |   |
|            |     |     |   |     |   |
|            |     |     |   |     |   |
|            |     |     |   |     |   |
|            |     |     |   |     | 5 |
|            |     |     |   | 병합  | L |
|            |     |     |   | 나누기 |   |
|            | I I | I   |   |     |   |

병합하거나, 나누기를 수행할 화면을 드 래그 또는 선택 한 후에 오른쪽 마우스 버튼을 누르면 왼쪽과 같은 메뉴 (병합 - 나누기)가 나옵니다

병합은 셀을 합치는 기능, 나누기는 셀 을 나누는 기능입니다.

| 아래는 설  | 빌을 병합 <sup>;</sup> | 한 예입니 | - 다.                     |     |                             |             |              |                |            |       |
|--------|--------------------|-------|--------------------------|-----|-----------------------------|-------------|--------------|----------------|------------|-------|
| Make S | plit               |       |                          |     |                             |             |              |                |            |       |
| 10x10  |                    |       | ▼ Sa                     | IVE |                             | 해당<br>튼을    | 분할을<br>누릅니다  | 저장하려           | 면 위쪽의      | save버 |
|        |                    |       |                          | I   |                             |             |              |                |            |       |
|        |                    |       | 169<br>196<br>225<br>256 | +   | Save를 <del>'</del><br>할화면 0 | 〒르고<br>바이콘( | 나가면<br>이 생성되 | 메뉴에 ;<br>어 있습니 | 자동으로<br>니다 | 만든 분  |

### 사용자 정의 분할 화면 삭제

삭제시에는 버튼을 누릅니다. 버튼을 누르면 사용자가 정의한 분할화면 아이콘이 나타나 며그것을 선택하면 메뉴에서 삭제됩니다.

### 로그인 기능

 버튼을 클릭하면 수동으로 로그인이 가능합니다. 이 기능은 실행 도중에 특정

 한 권한을 가진 유저로 변경하기 위해서 실행합니다. 사용자 및 비밀번호 입력

 확인

 버튼 클릭합니다.

### 별도 프로그램 실행

을 클릭하면 다음의 팝업 메뉴로 세부사항을 선택할 수 있습니다 Backup Player Е-Мар Рорир

● Backup Player : 백업한 PS파일을 불러올 수 있는 프로그램입니다

● E-Map Popup : 설정된 E-Map중에서 선택된 E-Map을 별도의 창으로 불러오는 기능입니다.

### 스냅샷

현재 보고있는 라이브 모니터링이나 검색화면을 bmp파일로 저장하는 기능입니다.

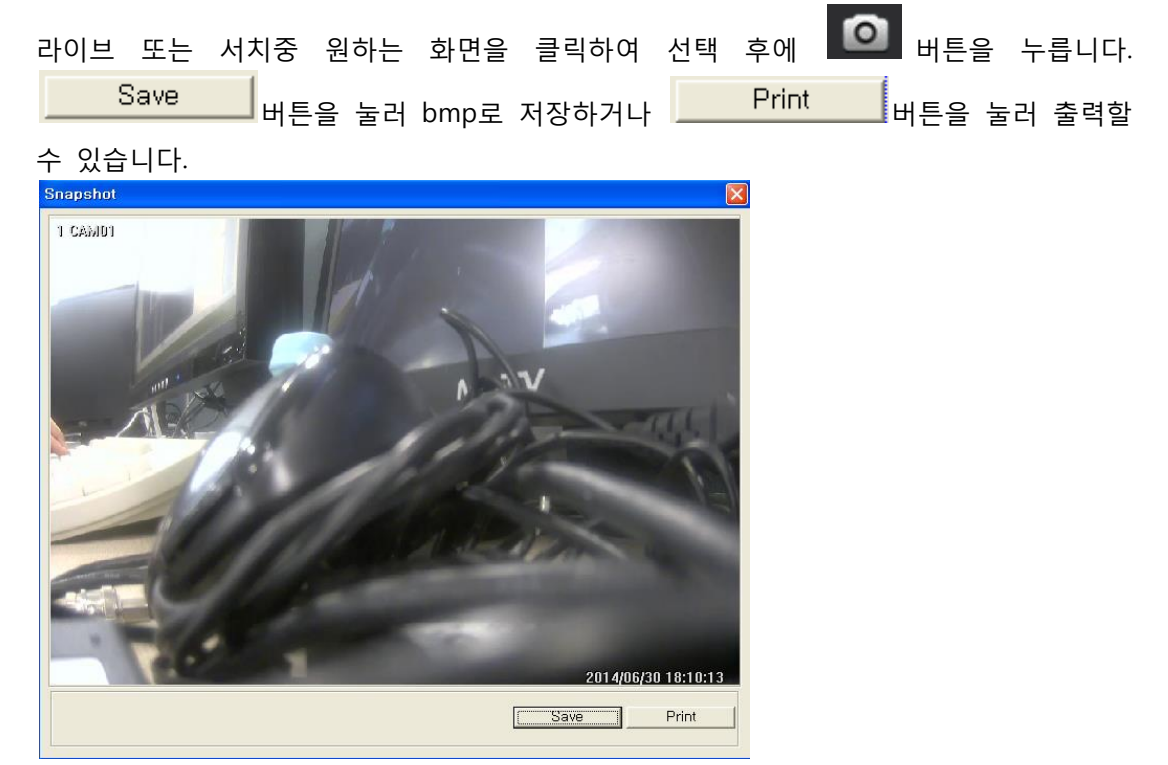

### DVR 제어 기능

펜/틸트/줌/포커스/오디오/센서/알람등의 기능을 제어하는 기능으로 이것은 실시간 모니터링을 수 행하고 있을 때만 사용 가능합니다.

| Camera Control Window 🛛 🔀 |    |
|---------------------------|----|
| 👳 🛱 🌻                     |    |
| Site ecastle              | г  |
| D <b>∨r</b> mydvr         | _  |
| IP 192, 168, 1, 119       |    |
| Port 7621 Camera 1        | 린  |
|                           | 됩  |
| ▲                         |    |
| < ►                       | と  |
| <b>•</b>                  | D  |
|                           |    |
| + - Zoom                  | Ģ  |
| + – Focus                 | P' |
| + – Iris                  |    |
|                           |    |
| Preset 🔽 🕨 🔳              |    |
|                           |    |
| Tour 🔽 🕨 🔳                |    |
|                           |    |
|                           |    |

라이브 모니터링 도중 원하는 채널을 선택하 고 버튼을 누릅니다. DVR제어가 가능 한 상태라면 왼쪽과 같은 메뉴가 나타나게 됩니다.

상단의 버튼 😳, 😇, 🖸 을 선택하여 DVR의 기능을 제어할수 있습니다.

먼저 😳 를 선택하면 해당 DVR의 채널의 PTZ제어를 할수 있습니다.

PTZ 제어

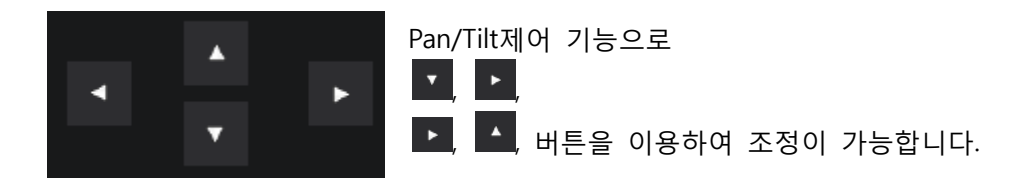

Zoom, Focus, Iris

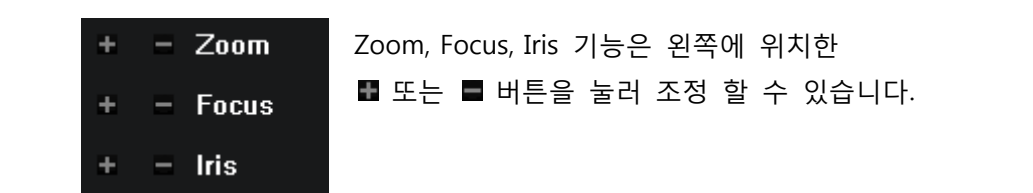

#### Preset설정

 DVR에 Preset이 설정되어 있다면
 Preset
 의 콤보 리스트는 DVR로

 부터 자동으로 가져오게 됩니다. 사용자는 미리 설정되어 있는 Preset을 선택할수 있습니

 다. ▶ 버튼을 누르면 Preset을 실행하고, 멈추기 위해서는 ▶ 버튼을 누릅니다.

#### Tour설정

 DVR에 Tour가 설정되어 있다면
 Image: Constraint of the section of the section of the sec

#### 화면 이미지 변경

상단의 버튼 🛱 를 선택하면 화면 이미지를 변경할 수 있습니다.

### 기타 기능

상단의 버튼 🖸 를 선택하면 기타 채널의 기능을 제어하거나 변경할 수 있습니다.

| DVR system                                                                        | 3 <sup>pe</sup>             |                                                                                    |
|-----------------------------------------------------------------------------------|-----------------------------|------------------------------------------------------------------------------------|
| Audio                                                                             |                             | <ul> <li>✓ DVR system 설정</li> <li>● Audio In 설정</li> <li>● Audio Out 설정</li> </ul> |
| Sensor           1         2         3           8         9         10         1 | 4 5 6 7 8<br>11 12 13 14 15 | Sensor 항목에서 센서 값 변동시 테두리가 빨강<br>색 변화합니다.                                           |
| Alarm Out                                                                         | 4                           | Alarm값 변동시에 테두리가 빨강색으로 변합니다.<br>클릭시 해당 Alarm 값이 DVR에 전송되어 반영할<br>수 있습니다.           |

| Control DVR       | ×    |
|-------------------|------|
| 시스템 업그레이드         |      |
| 업그레이드 취소          |      |
| ┌ Config 업로드/다운로드 |      |
| 다운로드 파일           |      |
| c:\download.cfg   |      |
|                   | 다운로드 |
| 업로드 파일            |      |
| c:₩upload.cfg     |      |
|                   | 업로드  |
| _리부팅              |      |
| 리부팅 DVR           |      |
|                   |      |

DVR system 설정 을 선택하면 다음 메뉴를 실행 할 수 있습니다.

- 시스템 업그레이드 DVR을 수동으로 업그레이드 할 수 있습니다.
- Config 업로드, 다운로드 DVR의 환경설정을 업로드 하거나, 다운로드 할 수 있습니다.
- 리부팅 DVR을 리부팅할 수 있습니다.

# 3. CMS 설정 기능

\_\_\_\_\_\_ 를 선택하면 CMS에 대한 설정을 진행할 수 있습니다.

모든 설정이 끝나면 반드시 확인 버튼을 눌러야 하며 설정을 마치면 저장 버튼을 반드시 눌러야 설정이 완료됩니다.

## 사용자 설정

| CMS Configuration                                                                    |                                                       |
|--------------------------------------------------------------------------------------|-------------------------------------------------------|
| NBX         DVR         그룹         화면         이벤트         녹화         앱         GUI설정 | 추가<br>수정<br>삭제<br>관리자권한이 아닌 다른 권한 설정<br>CMS 사용자 권한 설정 |
|                                                                                      | 복구 저장                                                 |

| ㄱ) 추기 | - 사용자 추가는   | 추가 | 버튼을 | 눌러 지정할 수 있습니다.                          |
|-------|-------------|----|-----|-----------------------------------------|
|       | CMS 사용자 추가  |    | ×   |                                         |
|       | 사용자<br>암호   |    |     | 사용자, 암호,암호확인 을 설정한<br>후 확민 버튼을 눌러       |
|       | 암호 확인<br>확인 | 취소 |     | 추가합니다.<br>L) 수정 - 사용자를 리스트<br>에서 선택한 다음 |

|                      | <u>수정</u> 버튼을 ·                                                                                                    | 누릅니다.                                                                                   |                                                      |                             |
|----------------------|----------------------------------------------------------------------------------------------------|-----------------------------------------------------------------------------------------|------------------------------------------------------|-----------------------------|
|                      | CMS 사용자 수정         사용자       2         기존 암호          새로운 암호          a)       확인         b)                                                                                                    | ►                                                                                       | 선택된 유저의 암호를<br>합니다.<br>확민 버튼을                        | · 변경 가능<br>변경했으면<br>· 누릅니다. |
| 드) 삭제<br>르) 권힌<br>먼저 | - 먼저 사용자를 선택한 다음<br>안에 대한 편집<br>사용자를 선택한 다음 [관리자 권<br>용자 권한 설정                                                                                                    | 삭제<br>!한이 아닌 다른 권                                                                       | 버튼은 누릅니다.<br>한 설정] 항목을 선택합니                          | - 다.                        |
|                      | Site       Dvr       IP         Site       Dvr       IP         ✓ ecastle       111111       192,16         ✓ ecastle       1chdvr       192,16         ✓ ecastle       960test       192,16         ✓ ecastle       960test_113       192,16         ✓ ecastle       960test_113       192,16         ✓ ecastle       960test_143       192,16         ✓ ecastle       960test_143       192,16         ✓ ecastle       960test_143       192,16         ✓ ecastle       960test_143       192,16 | 8, 1, 141<br>8, 1, 147<br>8, 1, 110<br>8, 1, 113<br>8, 1, 113<br>8, 1, 143<br>8, 1, 122 | ▲<br>모두 선택<br>모두 해제                                  |                             |
|                      | 모니터링/Playback 가능한 그룹리스트<br>92<br>I sd-full<br>I test1                                                                                                    |                                                                                         | 모두 선택<br>모두 해제                                       |                             |
|                      | 사용가능한 이벤트 종류<br>I 비디오 로스<br>I 모션<br>I 센서<br>I 알람 아웃<br>I 시스템                                                                                                    | 사용가능                                                                                    | 한 CMS기능<br>기백<br>루어<br>2아웃<br>루어<br>양<br>환경설정<br>트셋업 |                             |
|                      |                                                                                                    |                                                                                         | <u>확인</u> 추                                          | 1소                          |

하단의 버튼이 활성화 되면 버튼을 클릭하여 위와 같은 메뉴가 생성됩니다.

해당 사용자에 대해서 세부 권한을 설정할 수 있습니다. 만약 권한 설정이 되어 있지 않다면, 사용자는 Administrator의 권한을 가집니다.

권한 설정은 크게 다음 4가지 입니다.

- 1) 제어 가능한 DVR 설정
- 모니터링/서치가 가능한 DVR을 선택. 선택되지 않으면 연결 불가
- 2) 모니터링이 가능한 Group 리스트 정의
- Group 모니터링이 가능한 리스트는 선택, 선택되지 않으면 연결 불가
- 3) 사용이 가능한 이벤트에 대한 설정
- 선택하지 않으면 해당 유저에서는 특정 이벤트에서 동작하지 않음
- 4) CMS Function의 사용 가능성 설정
- 선택하지 않으면 해당 유저에서는 특정 기능이 동작하지 않음.(단 모니터링 선택불가)

주의사항!

사용가능한 이벤트 종류는 먼저 이벤트 항목의 알람 이벤트 종류에서 사용가능상태로 되어 있어 야 합니다. 예를 들어 이벤트 종류에 비디오 로스 및 움직임 항목이 선택되어 있지 않은 상태로 지정되어 있다면, 사용 가능한 이벤트로서 활성화 되지 않아 사용할수 없습니다.

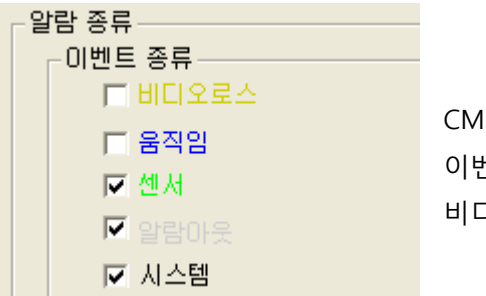

CMS설정에서 이벤트-알람 종류 참고 이벤트 종류에 분류된 비디오 로스, 움직임 이 선택되지 않은 경우에

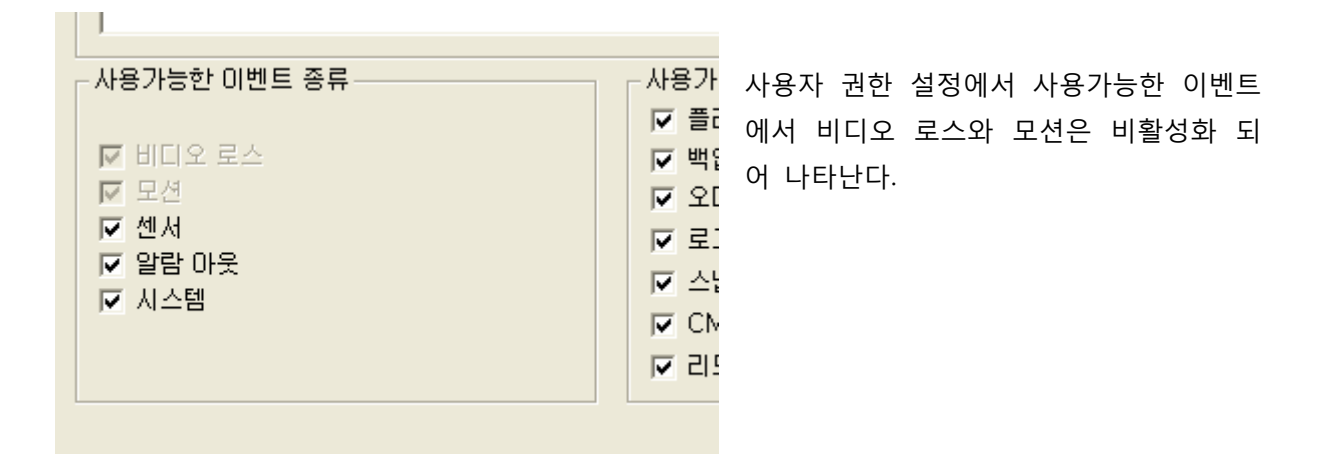

# DVR 설정

| CMS Configuration                     | n                                                                                                    | × |
|---------------------------------------|----------------------------------------------------------------------------------------------------|---|
| ····································· | 장치 정보            사이트         이름         이름         이우소         포트         사용자        추가          ecastle         1chdvr         192,168,1,141         5621         ADMIN         ecastle         960test         192,168,1,113         7621         ADMIN         ecastle         960test         192,168,1,113         7621         ADMIN         ecastle         960test         192,168,1,147         7621         ADMIN         ecastle         960test         192,168,1,143         7621         ADMIN         ecastle         960test         192,168,1,174         7621         ADMIN         ecastle         960test         192,168,1,174         7621         ADMIN         ecastle         960test         192,168,1,174         7621         ADMIN         ecastle         960test         192,168,1,174         7621         ADMIN         ecastle         960test         192,168,1,174         7621         ADMIN         ecastle         960test         192,168,1,174         7621         ADMIN         ecastle         960test         192,168,1,174         7621         ADMIN         ecastle         960test         192,168,1,174         7621         ADMIN         ecastle         an         192,168,1,174         7621         ADMIN         ecastle         an         192,168,1,174         7621         ADMIN         ecastle         an         192,168,1,174         7621         ADMIN         ecastle         an         192,168,1,174         7621         ADMIN         ecastle         an         I         III         III |   |
|                                       | <u>복구</u> 제장                                                                                                    |   |

ㄱ) 추가 - DVR을 추가합니다. 추가 버튼을 눌러 지정할 수 있습니다.

|      | 장치 정보<br>사이트                  |        |                                             |
|------|-------------------------------|--------|---------------------------------------------|
|      | Ub<br>IP주소<br>포트<br>사용자<br>암호 |        | 각 항목을 입력 한 후에<br><u>확인</u> 버튼을 눌러 추<br>가합니다 |
|      | 철대카메라개수<br>d)<br>e) <u>확인</u> | ▲      |                                             |
| ∟) ∸ | 수정<br>먼저 DVR을 리스트에서           | 선택한 다음 | g 버튼을 누릅니다.                                 |

| 장치 장 | 경보      |                        |                  |              |       |   |
|------|---------|------------------------|------------------|--------------|-------|---|
|      | 사이트     | 이름                     | 소주의              | 포트           | 사용자   | ^ |
|      | ecastle | 111111                 | 192, 168, 1, 141 | 5621         | ADMIN | F |
|      | ecastle | 1chdvr                 | 192, 168, 1, 147 | 8621         | ADMIN |   |
|      | ecastle | 96Utest<br>96Otoot 112 | 192,158,1,110    | 7621<br>7621 | ADMIN |   |
|      | ecastle | 960test 143            | 192 168 1 143    | 7621         | ADMIN |   |
|      | cocotlo | 050 toot               | 102 160 1 122    | 7620         | ADMIN |   |
|      | 장치 정보   | <u>1</u>               |                  |              | ADMIN |   |
|      |         |                        |                  |              |       |   |
|      |         |                        |                  |              | ADMIN |   |
|      |         |                        | Jecastie         |              | ADMIN |   |
|      | 이름      |                        | 111111           |              | ADMIN |   |
|      | IP주소    |                        | 192 168 1 141    |              |       |   |
|      | 푸ㅌ      |                        | EC21             |              | ADMIN |   |
|      | нел     |                        |                  |              | ADMIN |   |
|      | VIBVL   |                        | ADMIN            |              | ADMIN |   |
|      | 암호      |                        | ****             |              |       |   |
|      | 최대카메    | 라개수                    | 16카메라            | -            | admin | ¥ |
| <    |         |                        |                  |              | >     |   |
|      |         |                        |                  |              |       |   |
|      |         | 확인                     | 취소               |              |       |   |
|      |         |                        |                  | 1            |       |   |

사이트와 DVR이름을 제외한 다른 항목을 편집할 수 있습니다.

ㄷ) 삭제

먼저 DVR을 선택한 다음 색제 버튼은 누릅니다.

# 그룹 설정

| CMS Configuration                                  | × |
|----------------------------------------------------|---|
| · 사용자 · 그룹정보 · · · · · · · · · · · · · · · · · · · |   |
| · 화면 · · · · · · · · · · · · · · · · · ·           |   |
| - 이벤트 - 녹화 녹화                                      |   |
|                                                    |   |
|                                                    |   |
|                                                    |   |
|                                                    |   |
|                                                    |   |
|                                                    |   |
|                                                    |   |
|                                                    |   |
|                                                    |   |
|                                                    |   |
|                                                    |   |
|                                                    |   |
|                                                    |   |
|                                                    |   |

| ר) | 그룹을 추가합니다.   |          |           |           |
|----|--------------|----------|-----------|-----------|
|    | 추가           | 버튼을 눌러 지 | 정할 수 있습니더 | ł.        |
| ட) | 수정           |          |           |           |
|    | 먼저 그룹을 리스트에  | 서 선택한 다음 | 수정        | 버튼을 누릅니다. |
| ⊏) | 삭제           |          |           |           |
|    | 먼저 그룹을 선택한 더 | 나음삭제     | 비비트은      | 누릅니다.     |

#### 그룹 추가 방법

|                                | 추가    |          | 비튼       | 을 누. | 르면 [ | 가음고 | · 같은 | · 창0 | 나티 | 납니 | 다. |      |     |         |    |
|--------------------------------|-------|----------|----------|------|------|-----|------|------|----|----|----|------|-----|---------|----|
| 그룹정보 추가<br>그룹이름                | TESTI |          |          |      |      |     |      |      |    |    |    |      |     |         | ×  |
|                                | Incon |          |          |      |      |     |      |      |    |    |    |      |     |         |    |
| DVR 리스트                        | 그룹배열  |          |          |      |      |     |      |      |    |    |    |      |     | 그룹해영초기화 |    |
| Carecaste                      |       |          |          |      |      |     |      |      |    |    |    |      |     |         |    |
| ☐ 960test<br>☐ 960test         |       |          |          |      |      |     |      |      |    |    |    |      |     |         |    |
| © 960test_113<br>© 960test_143 |       |          |          |      |      |     |      |      |    |    |    |      |     |         |    |
|                                |       |          |          |      |      |     |      |      |    |    |    |      |     |         |    |
|                                |       | <u> </u> |          |      |      |     |      |      |    |    |    |      |     |         |    |
|                                |       |          |          |      |      |     |      |      |    |    |    |      |     |         |    |
|                                |       |          |          |      |      |     |      |      |    |    |    |      |     |         |    |
|                                |       | <u> </u> |          |      |      |     |      |      |    |    |    |      |     |         |    |
|                                |       |          |          |      |      |     |      |      |    |    |    |      |     |         |    |
|                                |       |          |          |      |      |     |      |      |    |    |    |      |     |         |    |
|                                |       |          |          |      |      |     |      |      |    |    |    |      |     |         |    |
|                                |       |          |          |      |      |     |      |      |    |    |    |      |     |         |    |
|                                |       |          |          |      |      |     |      |      |    |    |    |      |     |         |    |
|                                |       |          |          |      |      |     |      |      |    |    |    |      |     |         |    |
|                                |       |          |          |      |      |     |      |      |    |    |    |      |     |         |    |
|                                |       |          |          |      |      |     |      |      |    |    |    |      |     |         |    |
|                                |       |          |          |      |      |     |      |      |    |    |    |      |     |         |    |
|                                |       |          | <u> </u> |      |      |     |      |      |    |    |    |      |     |         |    |
|                                |       |          |          |      |      |     |      |      |    |    |    | <br> |     |         |    |
|                                |       |          |          |      |      |     |      |      |    |    |    |      |     |         |    |
|                                |       |          |          |      |      |     |      |      |    |    |    |      |     |         |    |
|                                |       |          |          |      |      |     |      |      |    |    |    |      |     |         |    |
|                                |       |          |          |      |      |     |      |      |    |    |    |      |     |         |    |
|                                |       |          |          |      |      |     |      |      |    |    |    |      | মির | }       | 휘소 |

리스트에서 그룹으로 만들기 위한 DVR을 선택하거나 DVR리스트를 더블클릭 후에 나타나는 카메 라 선택하여 원하는 배열창에 드래그 이동합니다.

| 그룹심보 주가                                                                                                    |      |
|----------------------------------------------------------------------------------------------------|------|
| 그룹이름                                                                                                    |      |
| DVR 리스트 :                                                                                                    | 그룹배열 |
| Camera01 III<br>Camera01 III<br>Camera01 III<br>Camera01 III<br>Camera01 III<br>Camera01 III<br>Camera01 III<br>Camera01 III<br>Camera01 III<br>Camera01 III<br>Camera01 III<br>Camera01 IIII<br>Camera01 IIII<br>Camera01 IIII<br>Camera01 IIII<br>Camera01 IIII<br>Camera01 IIII<br>Camera01 IIII<br>Camera01 IIII<br>Camera01 IIII<br>Camera01 IIII<br>Camera01 IIII<br>Camera01 IIII<br>Camera01 IIII<br>Camera01 IIII<br>Camera01 IIIII<br>Camera01 IIIII<br>Camera01 IIIII<br>Camera01 IIIII<br>Camera01 IIIIII<br>Camera01 IIIII<br>Camera01 IIIIIIIII<br>Camera01 IIIIIIIIIIIIIIIIIIIIIIIIIIIIIIIIIIII | 1111 |
| USER:ADMIN<br>USER:ADMIN<br>PORT:5621<br>Camerau7<br>Camera08                                                                                                    |      |
| ian Camera00<br>ian Camera09<br>ian Camera10<br>ian Camera11                                                                                                    |      |
| i⊯ Camera12<br>i≕ Camera13<br>i≕ Camera14<br>i≕ Camera15                                                                                                    |      |

다음 그림과 같이 DVR목록이 아닌 DVR의 카메라를 드래그 이동할 수도 있습니다.

| DVR 리스트                                                                              | 그룹배열          |                |            |
|--------------------------------------------------------------------------------------|---------------|----------------|------------|
| C ecastle<br>및 111111<br>I <b>Camera01</b><br>I Camera02<br>I Camera03<br>I Camera04 | j;∎t Camera01 |                |            |
| Camera05<br>Camera06<br>Camera07<br>Camera08<br>Camera09<br>Camera10                 |               |                |            |
| 편집중에 화면 오른쪽 상단의 📕<br>하던 배열이 모두 초기화 됩니다.                                              | 그룹            | 배열초기화          | 버튼을 누르면 편집 |
| 입력을 완료했으면 저장                                                                         | 버튼을 불         | 눌러 그룹 편집창을 닫습니 | -  다.      |

### 화면 설정

| CMS Configuration                     |                                                                             | ×                                                                                                    |
|---------------------------------------|-----------------------------------------------------------------------------|----------------------------------------------------------------------------------------------------|
| ····································· | SD<br>▼ 셀 채널 번호<br>▼ 샤이트 이름<br>▼ 주소<br>■ 카메라 이름<br>▼ 시간<br>▼ 프레임/초<br>■ BPS | 자동 시퀸스       万 ▼ sec         화면 호력 비율       ● 화면 비율         ● 화면 비율       ● 실제 이미지 비율         기본 분할 화면       ● 신마         ● 언마       ● 분할화면         ● 언마       ● ● ● ● ● ● ● ● ● ● ● ● ● ● ● ● ● ● ● |

#### ㄱ) osd 설정

모니터링 화면상에 출력할 영상의 정보를 설정합니다.

ㄴ) 자동 스퀸스

분할화면의 다음화면으로 이동하는 기능을 자동으로 수행합니다 설정한 초 만큼 지연 후에 다음 화면으로 이동합니다

#### C) 화면 출력 비율

화면비율 : 화면의 비율에 맞추면 비율과 상관없이 화면에 항상 꽉 차는 형태로 출력합니다

실제 이미지 비율 : 이미지 비율에 맞추면 화면크기와 상관없이 일정한 이미지의 비율에 맞추어 출력합니다

#### a) 기본 분할 화면

처음 시작할 때 분할화면을 지정합니다. Auto로 설정하면 DVR접속시에는 DVR이 가 진 최대 분할화면으로 설정되며, 그룹 접속 시에는 256채널로 설정됩니다.

ㅁ) 언어

Auto로 설정하면 Windows의 기본 언어로 설정합니다. 현재는 영어와 한국어 중 선택 가능합니다.

### 이벤트 설정

| CMS Configuration                                          |                                                                |                                                                                       | X                                     |
|------------------------------------------------------------|----------------------------------------------------------------|---------------------------------------------------------------------------------------|---------------------------------------|
| - 사용자<br>DVR<br>그료<br>화면<br>- 작면<br>- 목화<br>- 법<br>- GUI설정 | 알람 종류<br>□벤트 종류<br>▼ 비디오로스<br>▼ 움직임<br>▼ 센서<br>▼ 알람이옷<br>▼ 시스템 | 일반 정의 방법<br>♥ 이벤트 팝업<br>■ 알람 경고음<br>♥ Highlight<br>로그<br>♥ 로그 생성<br>자동으로 로그 지우기 ↓ ↓ 6 | · · · · · · · · · · · · · · · · · · · |
| ]                                                          |                                                                |                                                                                       | N                                     |

ㄱ) 이벤트 종류

사용 가능한 이벤트는 비디오 로스, 모션, 센서, 알람 아웃, 시스템 입니다.

ㄴ) 이벤트 출력 방법

이벤트 팝업 - 모니터링 시에 해당영상이 1분할로 변경됩니다. 알람 Beep - 이벤트 발생시에 알람이 발생합니다. Highlight - 모니터링 시에 해당 영상에 특정 색으로 사각형이 그려집니다

ㄷ) 로그

로그 생성에 체크하면 로그 사용으로 설정하고, 이벤트 발생시 CMS자체적으로 로그를 작 성하게 됩니다. 자동으로 로그 지우는 기능은 사용 안함, 15일, 1달~6달 중 선택합니다.

### 녹화 설정

| CMS Configuration                      | on 🔀                                                                              |
|----------------------------------------|-----------------------------------------------------------------------------------|
| 사용자<br>DVR<br>그룹<br>이벤트<br>또한<br>GUI설정 | 지장설정<br>지장기능 사용<br>지장 항목 리스트<br><u>사이트 DVRDI를</u><br>ecastle mydvr 추가<br>삭제<br>변경 |
|                                        | SnapShot제장<br>저장위치<br>복구 제장                                                       |

영상을 저장하는 기능은 2가지입니다.

첫 번째로, 예약에 의한 설정된 DVR의 영상을 자동으로 저장하는 기능. 두 번째로, 모니터링이나 서치 도중 Snapshot버튼을 클릭하여 이미지를 얻어내는 스냅샷기능입니 다.

ㄱ) 저장 기능 사용 유무에 체크하면 저장 기능을 사용할 수 있습니다.

| 1) | 저장할 DVR목록을 추가              | 버튼을 눌러 추가합니다.               |
|----|----------------------------|-----------------------------|
| 2) | 먼저 목록에서 DVR을 선택한 다음<br>니다. | 변경 버튼을 눌러 수정 할 수 있습         |
| 3) | 먼저 목록에서 DVR을 선택한 다음<br>다.  | <u>삭제</u> 버튼은 눌러 삭제 할 수 있습니 |

L) Snapshot은 저장할 위치를 지정해야 동작이 가능합니다. 설정이 되면 모니터링이나 서치
 도중에 Snapshot버튼을 눌렀을 때 해당 위치에 bmp파일이 저장됩니다.

다음은 저장 기능 사용에서

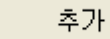

버튼을 누른 후 나타나는 설정 정보입니다.

| DVR정보                                                                                                    |                                                                                                    |
|----------------------------------------------------------------------------------------------------|----------------------------------------------------------------------------------------------------|
| OVR정보<br>영상을 저장할 DVR정보<br>DVR리스트<br>□ ecastle<br>□ 111111<br>□ 1chdvr<br>□ 960test<br>□ 960test 113<br>□ 960test_113 | 선택된 정보<br>사이트 ecastle<br>이름 mydvr<br>저장할 카메라<br>전부선택 / 전부해제<br>▼ 1 ▼ 2 ▼ 3 ▼ 4 ▼ 5 ▼ 6 ▼ 7 ▼ 8<br>F 9 F 10 F 11 F 12 F 13 F 14 F 15 F 16 |
|                                                                                                    | 스케줄                                                                                                    |
| 저장위치 설정                                                                                                    |                                                                                                    |
| C:₩                                                                                                    | <u>추가</u><br>삭제                                                                                                    |
|                                                                                                    | ~~~~~~~~~~~~~~~~~~~~~~~~~~~~~~~~~~~~~~                                                                                                   |

- ㄱ) 설정 방법

  - 2) 저장할 카메라를 선택합니다.

| 저 | 장할 키       | 메라         |             |            |            |             |      |            |
|---|------------|------------|-------------|------------|------------|-------------|------|------------|
|   | 전부         | 선택 / 전     | 친부해제        |            |            |             |      |            |
|   | <b>v</b> 1 | <b>Z</b> 2 | <b>V</b> 3  | <b>▼</b> 4 | <b>▼</b> 5 | <b>▼</b> 6  | 7    | <b>▼</b> 8 |
|   | 9          | 💌 10       | <b>I</b> 11 | 🔽 12       | 🔽 13       | <b>I</b> 14 | 🔽 15 | 🔽 16       |

- 3) 전부선택 / 전부해제
   버튼을 눌러 모든 카메라 선택 / 모든 카메라 선택을 해제할
   수도 있습니다.
- 4) 스케줄을 선택합니다

항시 저장할 수도 있고, 특별한 스케줄을 지정할 수 있습니다.

| - 스케줄          |              |
|----------------|--------------|
| 🔲 스케줄 없이 항상 저장 |              |
| 🔽 스케줄 사용       |              |
| 일반 스케줄 설정      | 특정 날짜 스케줄 설정 |
|                |              |

| 5) 저장할 위치를 지정합니다. 아래 그림에서 추가 버튼을 | · 누릅니다   |
|----------------------------------|----------|
| C:₩                              | 추가<br>삭제 |

다음과 같이 폴더를 지정할수 있는 다이얼로그가 생성됩니다. 저장 위치를 지정한 후 확인 버튼을 누릅니다.

| 폴더 찿아보기 ? 🔀                                                                                                    |
|----------------------------------------------------------------------------------------------------|
| Choose Directory,                                                                                                    |
| <ul> <li>● ● 바탕 화면</li> <li>● ● 바탕 화면</li> <li>● ● 바람 화면</li> <li>● ● ■ 바람 화면</li> <li>● ● ■ ■ 12 퓨터</li> <li>● ● ■ ○ DVD-RAM 드라이브 (D:)</li> <li>● ● ● ○ DVD-RAM 드라이브 (D:)</li> <li>● ● ● ○ DIM슬테스트의 문서</li> <li>● ● □ 0IM슬테스트의 문서</li> <li>● ● □ 0IM슬테스트의 문서</li> <li>● ● □ 0IM슬테스트의 문서</li> <li>● ● □ 0IM슬테스트의 문서</li> </ul> |
|                                                                                                    |
| 확인 취소                                                                                                    |

- L) 다음은 스케줄 선택시 메뉴입니다
  - 1) 일반 스케줄

<u>일반 스케줄 설정</u> 버튼을 눌러 설정할 수 있습니다. 일반적으로 정해놓는 스케줄입니다. 요일과 시간을 선택하여 저장할 스케줄을 만듭니다.

| 스케줄    | 기능 정의     |    |    |    |    |    |    |    |    |    |    |    |    |    |    |    |    |    |    |     |    |    |    |    |    | ٥ |
|--------|-----------|----|----|----|----|----|----|----|----|----|----|----|----|----|----|----|----|----|----|-----|----|----|----|----|----|---|
| - 스케 : | ≦         |    |    |    |    |    |    |    |    |    |    |    |    |    |    |    |    |    |    |     |    |    |    |    |    |   |
|        |           | 00 | 01 | 02 | 03 | 04 | 05 | 06 | 07 | 08 | 09 | 10 | 11 | 12 | 13 | 14 | 15 | 16 | 17 | 18  | 19 | 20 | 21 | 22 | 23 |   |
|        | Sunday    |    |    |    |    |    |    |    |    |    |    |    |    |    |    |    |    |    |    |     |    |    |    |    |    |   |
|        | Monday    |    |    |    |    |    |    |    |    |    |    |    |    |    |    |    |    |    |    |     |    |    |    |    |    |   |
|        | Tuesday   |    |    |    |    |    |    |    |    |    |    |    |    |    |    |    |    |    |    |     |    |    |    |    |    |   |
|        | Wednesday |    |    |    |    |    |    |    |    |    |    |    |    |    |    |    |    |    |    |     |    |    |    |    |    |   |
|        | Thursday  |    |    |    |    |    |    |    |    |    |    |    |    |    |    |    |    |    |    |     |    |    |    |    |    |   |
|        | Friday    |    |    |    |    |    |    |    |    |    |    |    |    |    |    |    |    |    |    |     |    |    |    |    |    |   |
|        | Saturday  |    |    |    |    |    |    |    |    |    |    |    |    |    |    |    |    |    |    |     |    |    |    |    |    |   |
|        | 사용함       |    |    |    |    | 사용 | 안함 | 발  |    |    |    | 전  | 체선 | 턴택 |    |    |    |    |    |     |    |    |    |    |    |   |
|        |           |    |    |    |    |    |    |    |    |    |    |    |    |    |    |    |    |    |    | সূত | •  |    |    |    | 취소 |   |

 사용함
 버튼을 누른 상태에서 그래프를 드래그 하면 붉은 색으로 스케줄

 이 선택됩니다. 만약 지정한 스케줄을 지우려면
 사용안함

 래프를 드래그 하면 다시 하얀색으로 스케줄을 지우게 됩니다.

전체선택 버튼을 누르게 되면 현재 버튼의 상태에 따라서 모두 스케줄을 채 우거나 모든 스케줄을 지울 수 있습니다.

2) 특정 날짜 스케줄

특정 날짜 스케줄 설정 버튼을 눌러 설정할 수 있습니다 일반 스케줄과 같은 형식으로 지정하지만, 특정 날짜에만 적용되는 스케줄입니다.

| 스케줄 | 틀기능 점의     |       |       |             |    |    |    |    |    |    |    |    |    |    |    |          |    |     |            |    |    |          |    |          |  |
|-----|------------|-------|-------|-------------|----|----|----|----|----|----|----|----|----|----|----|----------|----|-----|------------|----|----|----------|----|----------|--|
| [스커 | lg         |       |       |             |    |    |    |    |    |    |    |    |    |    |    |          |    |     |            |    |    |          |    |          |  |
|     |            | 00 01 | 02    | 03          | 04 | 05 | 06 | 07 | 08 | 09 | 10 | 11 | 12 | 13 | 14 | 15       | 16 | 17  | 18         | 19 | 20 | 21       | 22 | 23       |  |
|     | Sunday     |       |       |             |    |    |    |    |    |    |    |    |    |    |    |          |    |     |            |    |    |          |    | _        |  |
|     | Monday     |       |       |             |    |    |    |    |    |    |    |    |    |    |    |          |    |     |            |    |    |          |    |          |  |
|     | Tuesday    |       |       |             |    |    |    |    |    |    |    |    |    |    |    |          |    |     |            |    |    |          |    |          |  |
|     | Wednesday  |       |       |             |    |    |    |    |    |    |    |    |    |    |    |          |    |     |            |    |    |          |    |          |  |
|     | Thursday   |       |       |             |    |    |    |    |    |    |    |    |    |    |    |          |    |     |            |    |    |          |    |          |  |
|     | Friday     |       |       |             |    |    |    |    |    |    |    |    |    |    |    |          |    |     |            |    |    |          |    |          |  |
|     | Saturday   |       |       |             |    |    |    |    |    |    |    |    |    |    |    |          |    |     |            |    |    |          |    |          |  |
|     | 사용함        |       |       | )           | 사용 | 안함 | 발  |    |    |    | 전  | 체선 | 택  |    |    |          |    |     |            |    |    |          |    |          |  |
| 지정  | 성날짜        |       |       |             |    |    |    |    |    |    |    |    |    |    |    |          |    |     |            |    |    |          |    |          |  |
|     | 2014_06_20 |       |       |             |    |    |    |    |    |    |    |    |    |    |    |          |    |     |            |    |    |          |    |          |  |
|     | 2014-06-20 |       |       |             |    |    |    |    |    |    |    | 년  |    |    |    |          | 20 | 014 |            |    |    | •        |    |          |  |
|     | 2014-06-23 |       |       |             |    |    |    |    |    |    |    | 닥  |    |    |    |          | 07 | 7   |            |    |    | <b>–</b> |    |          |  |
|     |            |       |       |             |    |    |    |    |    |    |    | -  |    |    |    |          | 1  |     |            |    |    | _        |    |          |  |
|     |            |       |       |             |    |    |    |    |    |    |    | 일  |    |    |    |          | 02 | 2   | _          |    | _  | -        |    |          |  |
|     | ÷-11 (     |       | 6 F.T | <b>T</b> 11 |    |    |    |    |    |    |    |    |    |    |    |          |    |     |            |    |    |          |    |          |  |
| -   | 가수         |       | 47    | M           |    |    |    |    |    |    |    |    |    |    |    |          |    |     |            |    |    |          |    |          |  |
|     |            |       |       |             |    |    |    |    |    |    |    |    |    |    |    |          |    |     | <b>⊼</b> ⊧ |    | -  |          | 치  | <u>,</u> |  |
|     |            |       |       |             |    |    |    |    |    |    |    |    |    |    |    | <u>.</u> |    | M   | <u>.</u>   |    |    |          | 위  | 2        |  |

스케줄 지정은 일반 스케줄과 같은 방법으로 지정합니다. 단 특정 날짜 스케줄은 날짜를 반 드시 지정해야 합니다.

| 날짜는 다음과 같이 년, 월, 일을 설정 한 후에 추가 버튼을 누 | 두릅니다. |
|--------------------------------------|-------|
| 년 2014 -                             |       |
| 달 07 💌                               |       |
| 일 02 💌                               |       |
| ᆺᇑᅐᆼᇽᆼᇭᇉᇽᆺᆮᇭᇦᆬᇳᇍᇾᇔᅶᅒᆐᅟᇉᆿᇠ            | 사레티니티 |

## 맵 설정

| CMS Configuration                                                            | ı 🛛                                                                                       |
|------------------------------------------------------------------------------|-------------------------------------------------------------------------------------------|
| ····· 가용자<br>···· 그룹<br>···· 화면<br>····· 하면<br>····························· | 법 설정         추가           map1         삭제           변경                                    |
| • 맵 추가                                                                       | - 추가 버튼을 누르면 새로 맵을 생성합니다.                                                                 |
| ● 맵 변경<br>의 내용을                                                              | - 먼저 리스트에서 맵을 선택한 후버튼을 눌러 만들어진 맵을 변경할 수 있습니다.                                             |
| ● 맵 삭제<br>의 내용을                                                              | - 먼저 리스트에서 맵을 선택한 후 <mark>······<sup>삭세</sup>······</mark> 버튼을 눌러 만들어진 맵<br>을 삭제할 수 있습니다. |
| ㄱ) 맵 추가                                                                      | 추가 내 토 이 너 그 먼 이 귀 이 귀 이 가 나 다 나 다 나 다.                                                   |

| 맵 이름 지정 |    |    |
|---------|----|----|
| 맵 이름    |    |    |
|         |    |    |
| 맵 배경 파일 |    |    |
|         |    |    |
|         |    |    |
|         |    |    |
|         | 확인 | 취소 |

지도 이름을 넣고 ··· 를 눌 러 백그라운드 bmp파일을 지정 하고 ok버튼을 누릅니다 (그림 파일은 미리 작업해 두어 야 합니다)

2) 지정한 배경 bmp가 출력되며 새로운 창이 만들어 집니다

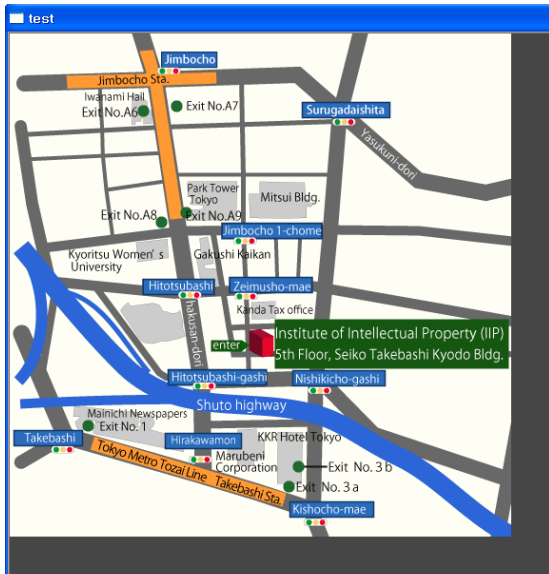

3) 만들어진 창에서 아이콘을 출력할 위치를 정하고 마우스 오른쪽 버튼을 클릭합니다

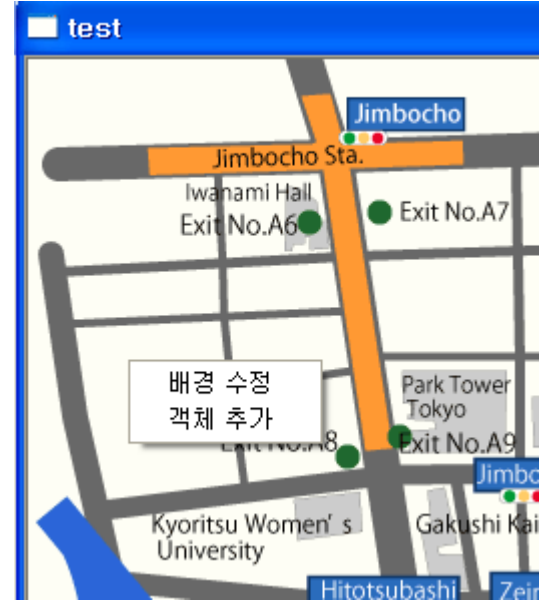

배경수정/객체 추가 라는 팝업 메뉴가 생성 됩니다. 객체 추가를 선택합니다.

| ] test | Jimbocho Sta.                             |                                                                                                    |
|--------|-------------------------------------------|----------------------------------------------------------------------------------------------------|
| 맽      | 이미템 실정                                    |                                                                                                    |
| ł      | 좌표<br>일반 상태의 그림                           | x:  260<br>y:  160                                                                                                    |
|        | 이벤트 상태의 그림                                |                                                                                                    |
|        | 사이트<br>DVR이름                              | ecastle                                                                                                    |
|        | 종류<br>이벤트시 상태값<br>카메라 번호<br>이벤트시 센서/알람 번호 | None  Off  Not Use  Not Use Not Use  Not Use  Not Use  Not Use Not Use N |
| Та     | 클릭시 명령<br>클릭시 사용 맵                        | None                                                                                                    |
|        | 이벤트시 명령<br>이벤트시 사용 맵                      | None                                                                                                    |
|        | 이벤트시 유지 시간                                | Unlimit 💌 🏂                                                                                                    |
|        |                                           | 추가 취소                                                                                                    |

4) 다음은 객체를 추가하기 위한 메뉴 입니다.

- 좌표 : 아이콘이 생성될 맵의 위치입니다
- 일반 상태의 그림 : 평상시 맵에 출력할 일반 상태의 아이콘 파일을 지정하는 것입니다
- 이벤트 상태의 그림 : 이벤트 발생할 때 출력할 아이콘 파일을 지정하는 것입니다
- 사이트/DVR이름 : 이벤트를 받을 DVR을 지정하는 것입니다. 사이트와 DVR이름은 각 DVR별로 고유하게 설정되어 관리하고 있으므로 단 한 개의 DVR을 가리킵니다.
- 종류 : None, VLoss, Motion, Sensor, AlarmOut, System 중에서 선택 합니다.
- 이벤트 시 상태값 : 알람의 상태를 선택합니다. On, Off중에서 선택 합니다.
- 카메라 : 이벤트시의 카메라 번호입니다. 모션이나 비디오 로스에서만 사용가능하며 Not Use, 01~16까지 선택합니다.

- 이벤트시 센서/알람 : 센서 또는 알람 번호입니다. Not Use, 01~16까지 선택합니다.
- 클릭시 명령 : 사용자가 해당 아이콘을 더블 클릭 할때 실행할 동작을 정의합니다. 단, 이벤트 종류를 AlarmOut으로 했을 경우, 더블클릭시 명령을 지정하지 않더라도 On또는 Off로 이벤트 동작을 합니다. 클릭시의 명령은 다음과 같습니다. None : 클릭시 명령을 지정하지 않음
  Popup Live : 라이브 모니터링을 팝업으로 시도합니다. 해당 이벤트가 카메라 번호가 존재하는 경우는 1채널로 실행되며, 카메라 번호에 관계없는 이벤트는 다 채널 모니터링으로 팝업을 실행합니다.
  Popup Playback : 서치를 팝업으로 시도합니다. 해당 이벤트가 카메라 번호가 존재하는 경우는 Instant 서치로 실행되며, 카메라 번호에 관계없는 이벤트는 다 채널이 가능한 형태로 팝업을 실행합니다.
  Popup Map
  클릭시 사용 맵
  더블클릭시 Popup Map동작을 지정했다면 아래 Use E-Map of Click에서 맵 이름을 지정
- 해야 합니다. 맵을 지정하기 위해서는 먼저 맵을 설정해야 합니다.
  이벤트 시 명령
  이벤트 시에도 실행할 동작을 지정할 수 있습니다. 사용자의 확인 절차 없이 이벤트가 발
  - 생하면 자동으로 실행되는 동작입니다
- 이벤트 시 사용 맵 이벤트시 Popup Map동작을 지정했다면 아래 Use E-Map of Event에서 맵이름을 지정해 야 합니다.
- 이벤트 시 유지 시간

이벤트에 시간 제약을 주어 특정 시간이 지나면 이벤트 동작을 자동으로 종료하도록 하는 기능입니다. Unlimit를 지정하면 시간제약없음. 숫자는 시간 제약에 대한 시간(초)를 나타냅니다.

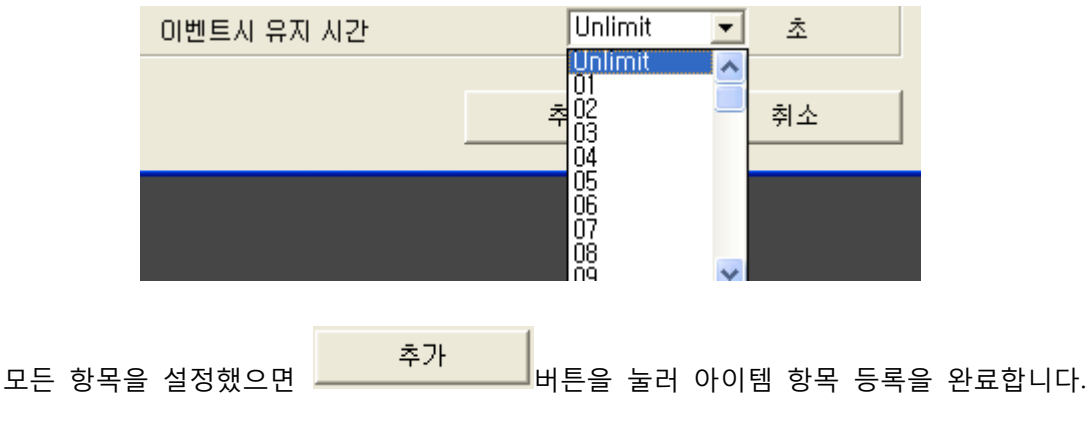

5) 아이콘 수정/삭제 아이콘을 클릭 후 마우스 오른쪽 버튼을 클릭하면 다음과 같은 팝업 메뉴가 만들어 지며, 이것을 선택하여 객체 수정 또는 삭제를 할 수 있습니다

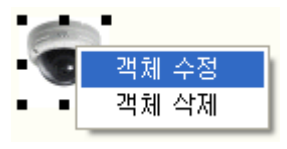

객체 수정 선택시 객체 추가 메뉴와 같은 형식으로 편집할 수

있습니다.

ㄴ) 맨 편집 종료

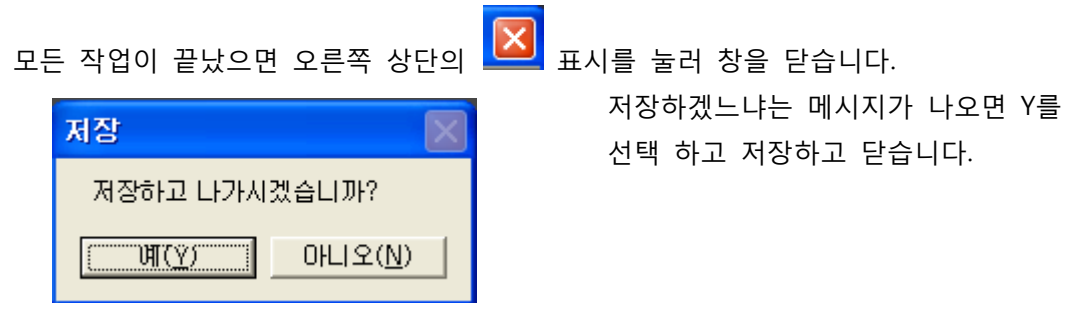

C) 다음은 CMS에서 지정한 맵을 불러온 것입니다

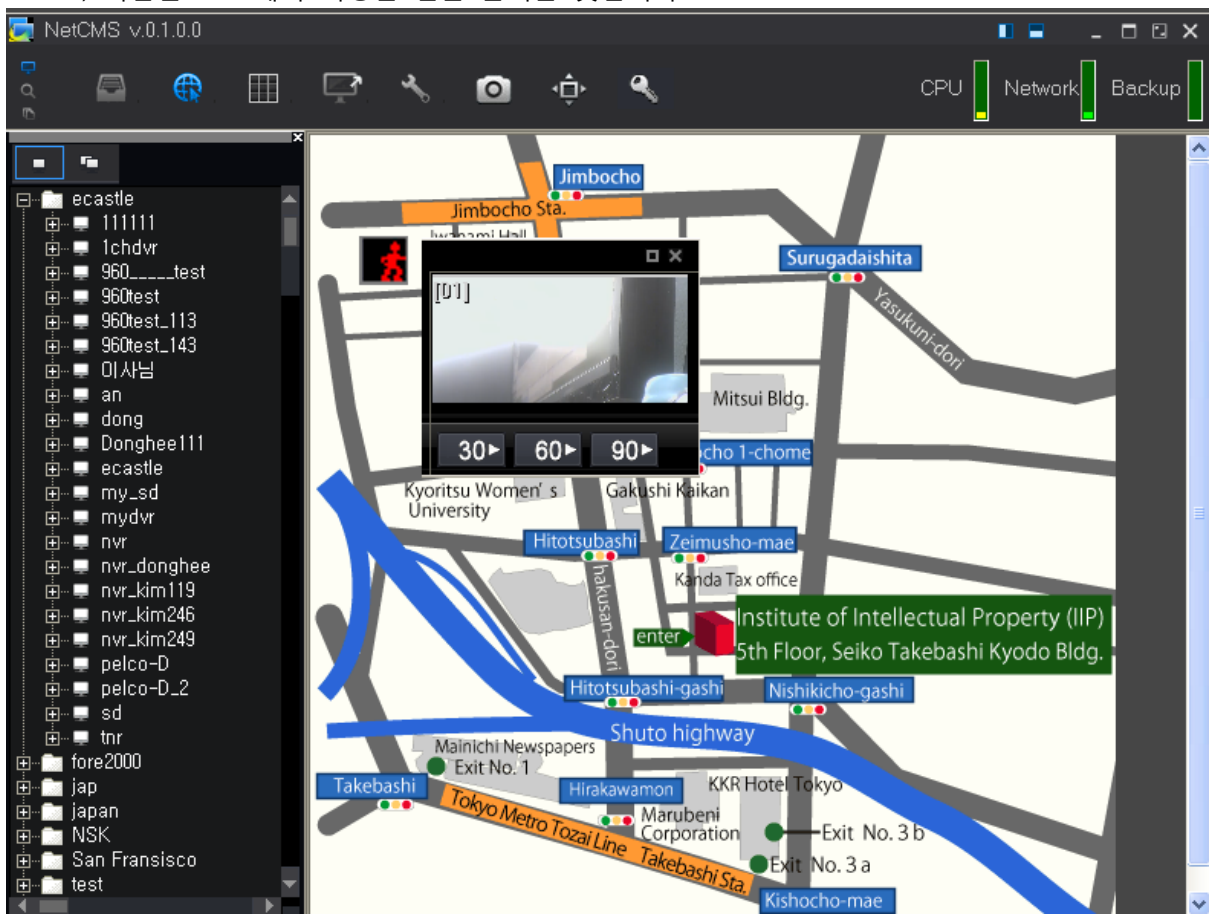

2)

맵은 팝업 형태 출력도 가능합니다. 🔛 클릭하여 E-Map Popup을 선택합니다.

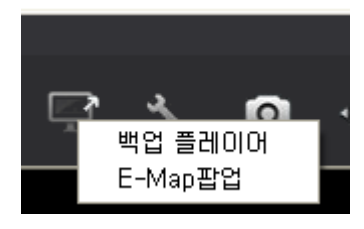

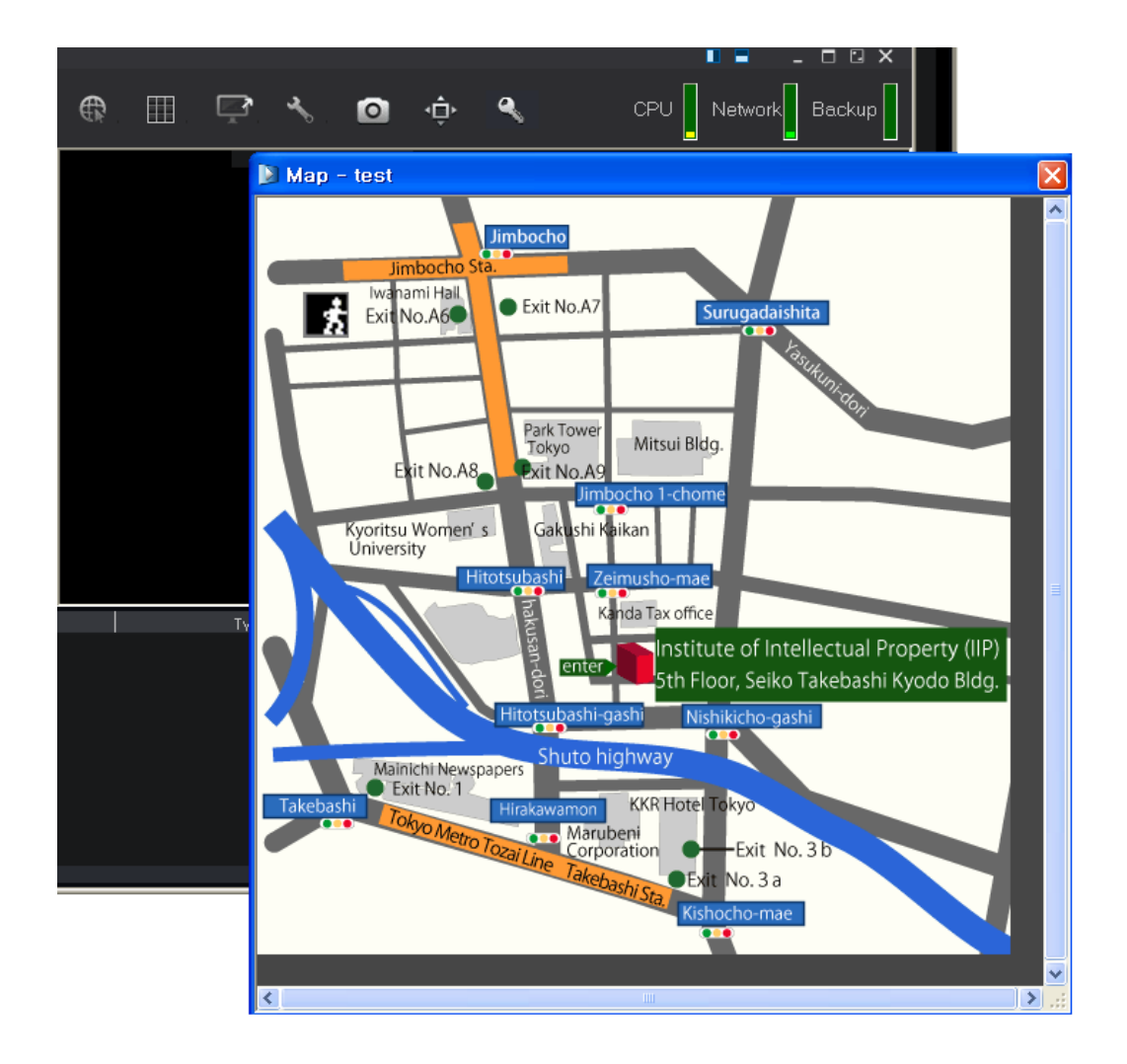

다음은 팝업 윈도우로 출력된 맵 입니다.

### GUI 설정

| CMS Configuration                                                 |                           |         |   |               |  |  |  |
|-------------------------------------------------------------------|---------------------------|---------|---|---------------|--|--|--|
| - 사용자<br>- DVR<br>- 그룹<br>- 화면<br>- 이벤트<br>- 녹화<br>- 앱<br>- GUI설정 | -이벤트 발생 시 팝업 윈도우 동작 방법 설정 |         |   |               |  |  |  |
|                                                                   | 윈도우 동작 방법                 | 세부설정 사용 | • | 팝업 윈도우 세부 설정  |  |  |  |
|                                                                   | 로그인 동작 방법 설정              |         |   |               |  |  |  |
|                                                                   | 로그인 동작 방법                 | 세부설정 사용 | • | 로그인 세부 설정     |  |  |  |
|                                                                   | 자동 모니터링 연결 방법 설정          |         |   |               |  |  |  |
|                                                                   | ☞ 자동 모니터링 기능 사용           |         |   | 자동 모니터링 세부 설정 |  |  |  |
|                                                                   |                           |         |   |               |  |  |  |
|                                                                   |                           |         |   | 복구 제장         |  |  |  |

각종 CMS의 UI상의 동작 방법을 설정하는 메뉴입니다.

ㄱ) 이벤트 발생시에 팝업 윈도우의 동작을 설정.

세가지 동작 방법을 제공합니다.

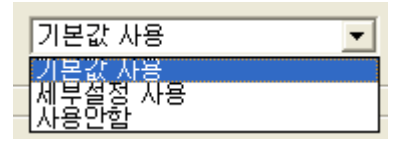

세부설정 시에는 옆의 버튼을 눌러 세부항목을 설정할 수 있습니다. 사용안 함으로 설정하면 이벤트 발생시에 팝업 윈도우를 사용하지 않는 것입니다.

이벤트 발생시에 팝업 윈도우의 동작을 설정할 때 세부 설정 방법

| 팝업 윈도무 세부 설정 🛛 🔀                                                                          |
|-------------------------------------------------------------------------------------------|
| 팝업 윈도우 설정(공통)<br>이벤트 리스트에 클릭했을때 자동으로 동작되는 팝업 윈도우 종류 선택<br>Live ▼<br>□ 팝업 윈도우의 출력 위치 자동 조절 |
| 모니터링을 위한 팝업 윈도우 설정<br>라이브 팝업 윈도우가 동작하는 최대 시간 설정<br>10 second ▼                            |
| 모니터링용 팝업 윈도우의 기본 출력 모니터 설정<br>Main Monitor ▼                                              |
| ▼ 모니터링 팝업 윈도우의 출력 위치 수동 지정<br>×: 100 Y: 100                                               |
| 플레이백을 위한 팝업 윈도우 설정<br>플레이백 팝업 윈도우의 기본 출력 모니터 설정<br>Main Monitor ▼                         |
| ✓ 플레이백 팝업 윈도우의 출력 위치 수동 지정<br>★: 0                                                        |
| 앱에 대한 팝업 윈도우 설정<br>앱에 사용하는 팝업 윈도우의 기본 출력 모니터 설정<br>Main Monitor ▼                         |
| ·····································                                                     |

이벤트 리스트를 클릭할 때 자동으로 실행할 팝업 윈도우를 설정

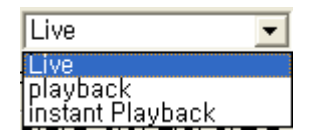

Live, Playback, Instant Playback중에서 선택 가능합니다.

- 팝업 윈도우의 출력 위치 자동 조정 모니터링 및 서치 팝업 윈도우가 서로 같은 위치에 출력되지 않도록 관리하는 역할을 해줍니다.
- 모니터링을 위한 팝업 윈도우 설정
   라이브 팝업 윈도우가 동작하는 최대 시간 설정 팝업 시작 후 자동 종료되는 기능으로,
   Unlimit (자동종료 사용안함), 5,10,20,30,40,50 초 / 1,2,3,4,5 분으로 설정 가능합니다.
- 모니터링 팝업 윈도우의 기본 출력 모니터 할당
- 플레이 백 팝업 윈도우의 기본 출력 모니터 할당
- 맵에 사용하는 팝업 윈도우의 기본 출력 모니터 할당
   멀티 모니터의 경우 항상 특정 모니터에서만 팝업이 뜨도록 설정가능합니다. 단 서브 모

니터가 있어야 Main Monitor이외의 모니터가 할당되어 설정할 수 있습니다

- 모니터링 팝업 윈도우의 출력 위치 수동지정
- 플레이 백 팝업 윈도우의 출력 위치 수동 지정 팝업 윈도우가 항상 같은 위치, 지정된 좌표에 항상 출력되도록 설정합니다. 참고로 맵 팝업 윈도우는 지정 위치 기능이 없습니다.

ㄴ) 로그인 기능 설정.

윈도우 동작 방법과 마찬가지로 세가지 동작 방법을 제공합니다.

기본값 사용 : 처음 시작시 Login을 사용하는 기능을 그대로 사용합니다.

세부설정 사용 : 옆의 버튼을 눌러 세부 항목을 설정할 수 있습니다.

사용안함: Login없이 CMS을 사용하는 것이 가능합니다. 실행하는 동안 항상 Administrator 로 로그인한 것과 같은 상태를 유지합니다.

로그인 기능에서의 세부설정

| 로그만 세부 설정                                  |                                                       |
|--------------------------------------------|-------------------------------------------------------|
| 로그인 적용 대상<br>☐ 모든 사용자 적용<br>☑ 사용자 별로 별도 적용 |                                                       |
| USER<br>admin<br>2<br>3<br>1               | value<br>10000000<br>10000000<br>10000000<br>10000000 |
| 로그인 방법                                     | ₹<br>╢ 로그인<br>에 로그인                                   |
|                                            | ······ 확인 취소                                          |

- 모든 사용자 적용 : 사용자 모두에게 적용
- 사용자 별로 별도 적용 : 각 사용자별로 세부설정을 다르게 지정할 수 있습니다.
- 로그인 방법 중 DVR 백업 접근 시의 로그인 방법은 자동백업은 해당안되며, 수동백업에 서만 적용됨

ㄷ) 자동 접속 기능

• 자동 접속 기능

 자동 모니터링 연결 방법 설정
 CMS 시작시 설정된 사이트로 자동 접속을 시작하도록

 ▷ 자동 모니터링 기능 사용
 하는 기능입니다. 체크를 설정하면 세부 설정 버튼을

 누를 수 있습니다.

세부설정 버튼을 누르면 다음과 같은 메뉴가 생성됩니다.

| 자동 모니터링 기능  |        |    |  |  |  |
|-------------|--------|----|--|--|--|
| 모니터링 대상 설정  |        |    |  |  |  |
| T 그룹목록으로 선택 |        |    |  |  |  |
| ,           | [[] 확인 | 취소 |  |  |  |

| 자동접속기능은 DVR 리  | 스 |
|----------------|---|
| 트나 Group 리스트에서 | 선 |
| 택이 가능합니다. 선택   | 후 |
| 확인 버튼을         | 누 |
| 릅니다.           |   |
|                |   |